# Concur Training: New User Interface (UI) Coming to RCCD October 1, 2022

Esmeralda Abejar, Director, College Business Services Lenny Riley, Instructional Technology Specialist Ana Molina, Financial & Technical Analyst September 8, 2022

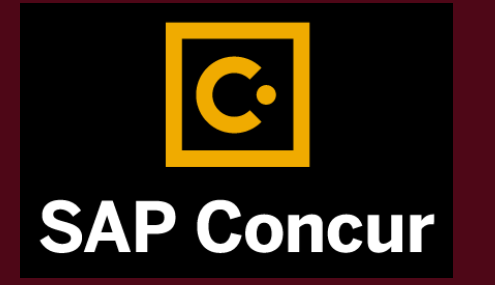

# SAP Concur : Travel & Expense

What is New?

#### **REQUESTS**

How to Access Concur Updating Your Travel Profile Creating/Submitting Travel Requests Travel Request Review/Approval Process Booking Travel

#### **EXPENSE REPORTS**

Creating/Submitting Expense Reports Expense Report Approval Process Student Travel Monthly Mileage Reports Reviewing/Approving Expense Reports Delete, Cancel, Recall or Copy Request and Report

# What is New?

- SAP Concur has a new look!
- Segments **tab** not available in the Request side
- Airfare and hotel reservation group budget allocation.
- Drop down menus added to Request and Report Library
- Reports show segments and expenses
- Reports can be emailed

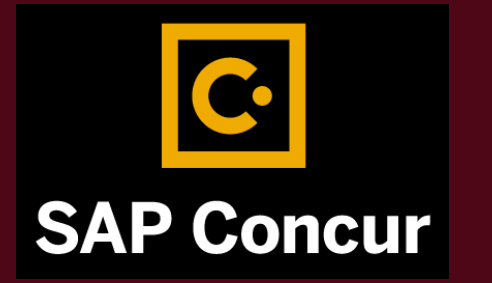

# How to Access Concur

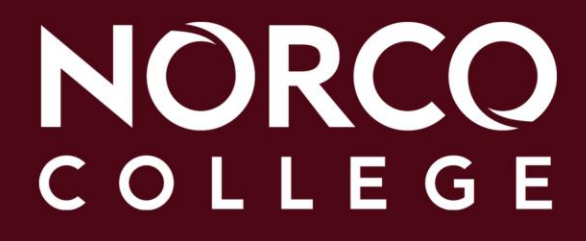

### NORCO COLLEGE

### MyApps Portal - Single Sign-On (SSO) Portal https://myapplications.microsoft.co m

- College/District Email Address = FirstName.LastName@norcocollege.edu
- Password is the same as your Network and Email (Office365) password

### NORCO COLLEGE

# MyApps Portal - Single Sign-On (SSO) Portal

|                                   | Outlook                          | People     | Photoshelter Libris | Planner                                         | Power Apps        | Power Automate |
|-----------------------------------|----------------------------------|------------|---------------------|-------------------------------------------------|-------------------|----------------|
| Click<br>on the<br>Concur<br>icon | Power BI                         | PowerPoint | Project             | Pipeta SovePrant<br>RCCD Printing &<br>Graphics | RCCD Service Desk | RCCD VDI       |
|                                   | SAP Concur Travel<br>and Expense | SharePoint | Staff Notebook      | Stream                                          | Sway              | Teams          |

# **Updating Your Travel Profile**

### NORCO COLLEGE SAP Concur C.

## **UPDATING YOUR TRAVEL PROFILE**

| Travel Profile            | SAP Concur 🖸                                            | + 10 01 15                                                                                      |
|---------------------------|---------------------------------------------------------|-------------------------------------------------------------------------------------------------|
| Accessing Profile Options | Hello, William                                          | New Authorization Purchase Available Requests Requests Expenses.                                |
|                           | TRIP SEARCH                                             | ALERTS Click Profil                                                                             |
| Updating Your Information | * = • •                                                 | 1 Tripit creates a schedule with all your travel details in one place, accessible on Android or |
| Undating Travel Settings  | Flight Search                                           | Phone.<br>Simply connect your Concur account to TripIt. Connect to TripIt. Not right new        |
|                           | From @                                                  | COMPANY NOTES                                                                                   |
|                           | Search                                                  | Melcome to Concur<br>Welcome to Concur<br>Welcome to Concur !                                   |
|                           | Show More Or, tell us in your words what you want to do | Thank you for your participation Readmon                                                        |
|                           | e.g. fight from New York to Pans on Tuesday             | MY TASKS                                                                                        |
|                           | MY TRIPS (6)                                            | → 00 Required Approvals → 38 Available Expenses → 38 Open Reports -                             |

### PROFILE > PROFILE SETTINGS

Before you enter a travel request

- Enter your personal and company information
- Enter Travel preferences, and frequent-traveler program information.

### NORCO COLLEGE SAP Concur C.

## **UPDATING YOUR TRAVEL PROFILE**

| SAP Co  | ncur 🖸       | Requests | Travel        | Expense | Reporting <del>-</del> | App Center               |    |
|---------|--------------|----------|---------------|---------|------------------------|--------------------------|----|
| Profile | Personal Inf | ormation | Change Passwo | ord Sy  | stem Settings          | Concur Mobile Registrati | on |

#### Your Information

Personal Information Company Information Contact Information Email Addresses Emergency Contact Credit Cards

Travel Settings

Travel Preferences International Travel Frequent-Traveler Programs

### Profile Options

Select one of the following to customize your user profile.

#### Personal Information

Your home address and emergency contact information.

#### **Company Information**

Your company name and business address or your remote location address.

#### **Credit Card Information**

You can store your credit card information here so you don't have to re-enter it each time you purchase an item or service. System Se Which time: clock? When

#### Contact In

How can we

### E-Receipt

participating

## PROFILE > PROFILE SETTINGS

Profile options may look different due to access provided

All [Required] fields need to be filled out!

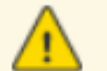

#### Important Note

Your Name and Airport Security: Please make certain that the first, middle, and last names shown below are identical to those on the photo ide the airport. Due to increased airport security, you may be turned away at the gate if the name on your identification does not match the name on y

| Title | First Name | Middle Name[Required] | Nickname | Last Na |
|-------|------------|-----------------------|----------|---------|
|       | LEONARD    | William               | Lenny    | RILEY   |
|       |            | No Middle Name        |          |         |

Verify your **Personal Information**. Make certain that the first, middle, and last names shown are identical to those on the photo ID that you will be presenting at the airport. If it is incorrect, contact your local Concur administrator, Lenny Riley, if it needs to be updated.

# SAP Concur C NORCO

The next section is your **Company Information** and should also already be pre-populated with your Employee ID and the name of your manager.

Verify that the information is correct. If you notice any errors, contact your local Concur administrator.

| Manager    | Org. Unit/Division Employee Position/Ti |
|------------|-----------------------------------------|
| SAMUEL LEE |                                         |
|            |                                         |

COL

SAP Concur

| Work Address             |                                   | Go to top |
|--------------------------|-----------------------------------|-----------|
| Company Name             | Assigned Location                 |           |
| Learning Services Demo   | Main Location (Redmond, WA)       |           |
| Street                   |                                   |           |
| 18400 NE Union Hill Road | Address same as assigned location |           |
| City                     | State/Province/Region             |           |
| Redmond                  | WA                                |           |
| Postal Code Country      |                                   |           |
| 98052 United             | States of America 🔹               |           |
| City                     | State/Province/Region             |           |
|                          |                                   |           |
| Postal Code Country      |                                   |           |
| United                   | States of America 🔻               |           |
| Contact Information      | Save                              | Go to top |
| Work Phone Required**    | Work Extension Work Fax           |           |
| 1 425 590 4567           |                                   |           |
| 2nd Work Phone/Remote C  | ffice Home Phone [Required**]     |           |
|                          | 1.425.500.4587                    |           |

- Verify your **Work** and **Home Address**, and your **Contact Information**.
- Fields marked [Required] and [Required\*\*] must be completed to save your profile.

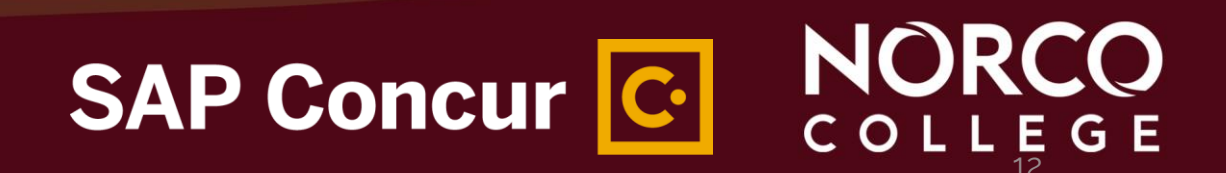

#### Work Address

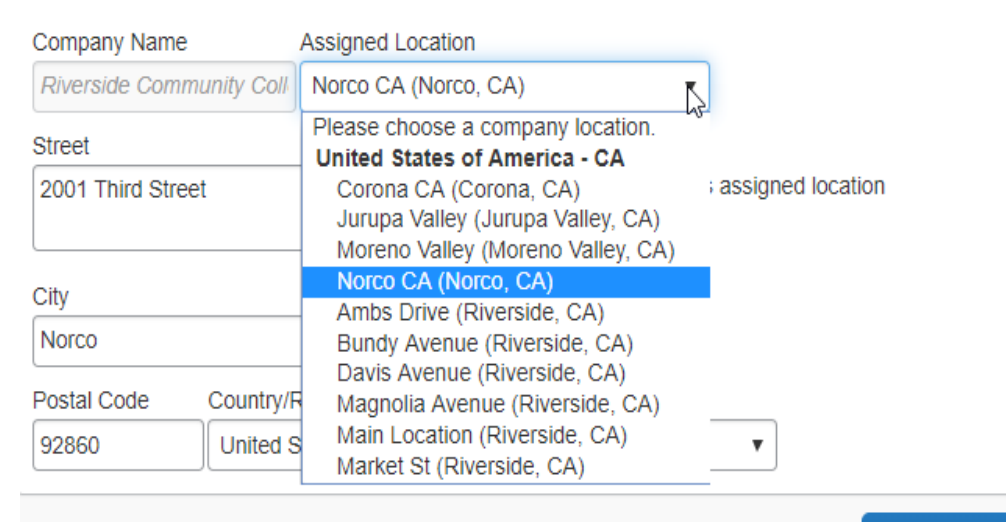

Save

- The work address section automatically populates the company name of *Riverside Community College District*.
- Under "**Assigned Location**," select from the drop-down menu the company location of where you work.

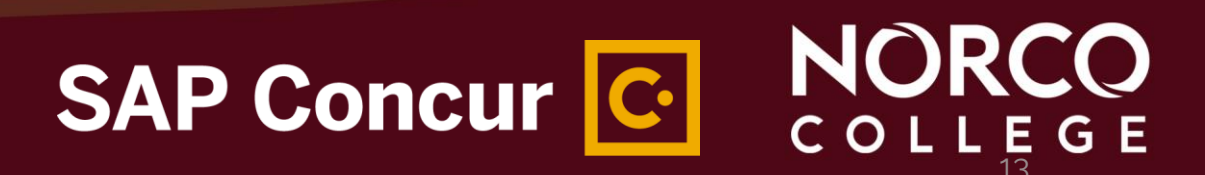

# **UPDATING YOUR TRAVEL PROFILE** In the **Email Addresses** section, you can add and verify your email address.

#### **Email Addresses**

Please add at least one email address.

- How do I add an email address?
- Travel Arrangers / Delegates
- Why should I verify my email address?
- How do I verify my email address?

| Email Address                  | Verification Status | Verify                  | Contact? |
|--------------------------------|---------------------|-------------------------|----------|
| leonard.riley@norcocollege.edu | Verified            | Disable<br>Verification | Yes      |
|                                |                     |                         |          |

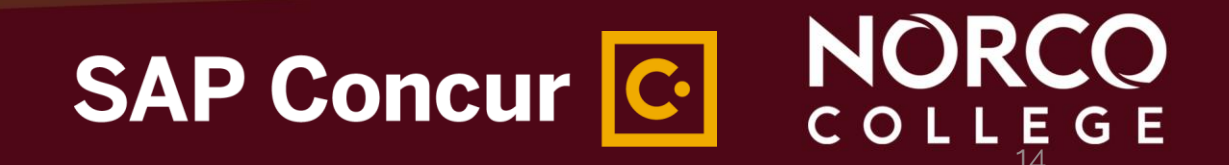

When you verify your email address, Concur can associate information forwarded from that email address to your account.

With your verified email address, you can:

- Forward travel plans to plans@concur.com to have reservations added to your trips.
- Forward your receipt images to receipts@concur.com to have your receipts uploaded into your Available Receipts.
   Please note: Itemized receipts are required.

**Note:** When you use the AmEx Go credit card, the credit card statement for a particular transaction will be automatically uploaded to Concur. **You still need to upload itemized receipts.** 

SAP Concur C. NOR

# **UPDATING YOUR TRAVEL PROFILE** Complete the **Emergency Contact** fields, as needed.

| Name                     |                |                                              |
|--------------------------|----------------|----------------------------------------------|
| Street                   |                |                                              |
|                          | 11             | <ul> <li>Address same as employee</li> </ul> |
| City                     | State/Province | Postal Code                                  |
| Riverside                | CA             |                                              |
| Country/Region           | Phone          | Alternate Phone                              |
| United Otates of America | <b>v</b>       |                                              |

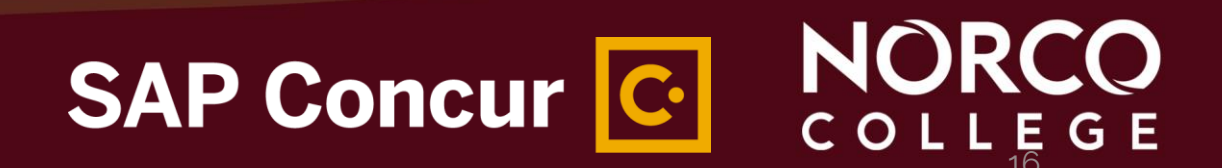

In the **Travel Preferences** section, you can select your discount travel rates and fare classes...

NORCO

COLLE

SAP Concur C

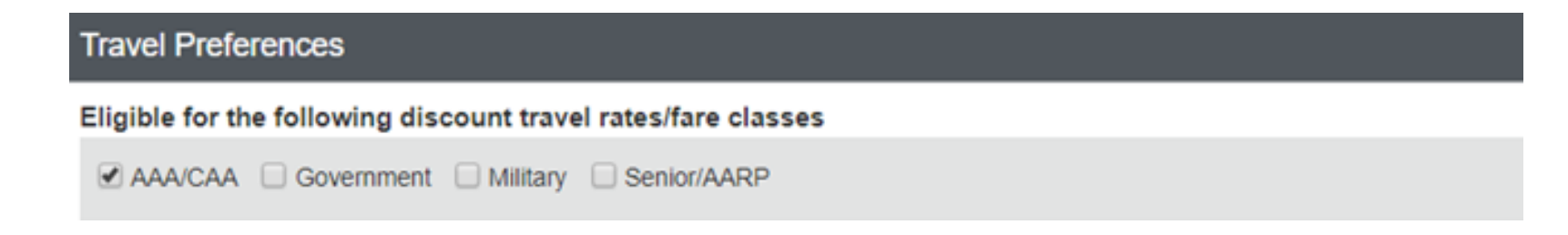

### ...specify Air Travel Preferences...

| Air Trave | Preferences @ |
|-----------|---------------|
|-----------|---------------|

| Seat             | Seat Section   | Special Meals |    | Ticket Delivery            |                |
|------------------|----------------|---------------|----|----------------------------|----------------|
| Window •         | Forward v      | Regular Meal  | ۲  | E-ticket when possible 🔻   |                |
| Preferred Depart | ture Airport 🕜 |               | Ot | her Air Travel Preferences | Medical Alerts |
|                  |                |               |    |                            |                |

#### ...specify Hotel and Car Rental Preferences...

#### Hotel Preferences Smoking Preference Message to Hotel Vendor 🚱 Room Type Foam pillows Rollaway bed Crib Double Non-smoking v I prefer hotel that has: I a gym I a pool I a restaurant I room service I Early Check-in Accessibility Needs Wheelchair access Blind accessible **Car Rental Preferences** State of California does not reimburse for Navigational systems (GPS). Car Type Smoking Preference Car Transmission In-car GPS system Ski rack Economy Car Non-smoking Automatic Message to Car Rental Vendor 🕢

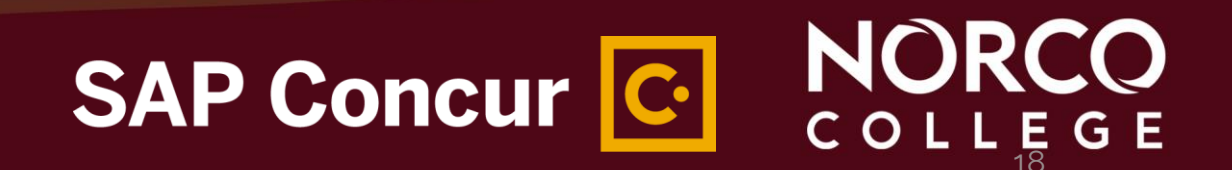

#### ...and add Frequent-Traveler and Advantage Programs...

#### Add Travel Programs

#### Frequent-Traveler Programs

 Your Frequent Traveler, Driver, and Hotel Guest Programs

 American Airlines
 American Airlines AA Advantage

 Image: Hyperbolic Constraints
 Hyperbolic Constraints

 Hyperbolic Constraints
 Hyperbolic Constraints

 Hyperbolic Constraints
 Hyperbolic Constraints

Please enter programs EXACTLY as they appear on your card, excluding spaces and dashes. Do not add any additional characters. Do not include the carrier code. If you enter a program incorrectly, you will get a profile error from the reservation system. For example, if your card is printed "AA12345" or "John Doe/12345", your program number is "12345".

The page allows you to enter up to 5 advantage programs at a time. Select the name of the company followed by the program number and the card expiration date.

| 1 Air/Rail Carrier | Advantage Program | Advantage Program Number Expiration Date |
|--------------------|-------------------|------------------------------------------|
| Amtrak •           | AAA               |                                          |
| 2 Air/Rail Carrier | Advantage Program | Advantage Program Number Expiration Date |
| Select a carrier 🔹 | •                 |                                          |

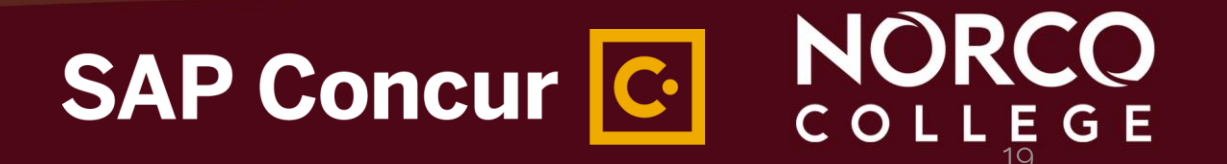

If you have pending Southwest Airlines ticket credits from before creating your Concur profile, you can enter them, under **Unused Tickets** and **Southwest Ticket Credits,** by clicking the "Add Ticket Credit" link. Enter the information and click "Add Ticket Credit" to save.

|                          |                                                          | S                | AP Concur C. |  |
|--------------------------|----------------------------------------------------------|------------------|--------------|--|
|                          |                                                          | Cancel Add Ticke | et Credit    |  |
| Southwest Ticket Credits | Ticket Amount:<br>US-Dollar (\$)                         |                  |              |  |
| Unused Tickets           | Add Ticket Credit Southwest Record Locator: Valid Until: |                  | ×            |  |

TSA requires entry of gender and date of birth in the **TSA Secure Flight** section. You can also enter a Redress Number or your TSA PreCheck Known Traveler Number if you have one. Click on the Quick Help icon for additional information about these options.

**TSA Secure Flight** 

The Transportation Security Authority (TSA) requires us to transmit information collected from you. Providing information is required. If it is not provided, you may be subject to additional screening or denied transport or authorization. TSA may share information you provide with law enforcement or intelligence agencies or others under its records notice. For more on TSA privacy policies or to view the records notice and the privacy impact assessment, see the TSA's web site at WWW.TSA.GOV.

| Gender [Required] | Date of Birth (mm/dd/yyyy)[Required] | DHS Redress No. | TSA Pre Known Traveler Number |  |
|-------------------|--------------------------------------|-----------------|-------------------------------|--|
| Male Female       |                                      |                 |                               |  |

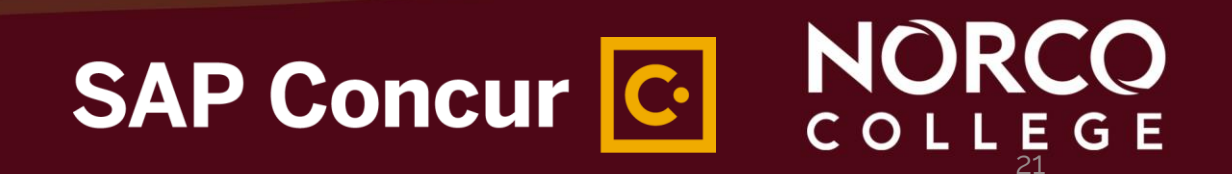

On the Credit Cards section, It is recommended not to add anything at this time!

NOTE: The AmEx Go Card assigned to the traveler by the District, is used by the traveler to pay when

booking outside of Concur and for meals and incidentals.

When using segments - 01. Book Online- Concur Travel:

- The flight will be paid with the District credit card ( Citi Card)
- Hotel can be reserved in segments with District CC.
  - Notice: After booking is complete in Concur, please contact the hotel and request a Credit Card Authorization (CCA) Form, If they require one.
  - Complete their form using <u>your AmEx Go Card</u> information and forward the CCA form back to the hotel.

When using the expense tab - 02. Book with Agent-Cal Travel Store, OR

03. Book Outside of Concur and Cal Travel Store:

- You will need to use your AmEx Go card for all your expenses.
- When you check in/out of the hotel, make sure your Amex Go card is charged

# SAP Concur C NORCO

# Enter your passport or visa information in the International Travel: Passports and Visas section. *NOTE: This is not required information for domestic travel.*

| International Travel: Passports and Visas                                                                                |                                                        | Go to top                                                                                                    |
|----------------------------------------------------------------------------------------------------|--------------------------------------------------------|----------------------------------------------------------------------------------------------------|
| Adding your passport information to your profile will allow us to include it in your reservation travel a little easier. | ons. Having this information in your reservation can m | ake international                                                                                                    |
| Passports <ul> <li>I do not have a passport</li> </ul>                                                                   |                                                        | Add a Passport     Add a Passport     Add |
| International Visas                                                                                                    |                                                        | Add a Visa                                                                                                    |
|                                                                                                    | SAP Concur C.                                          |                                                                                                    |

Once your entire profile has been completed, click any of the "**Save**" buttons visible. If any errors occur, a pop-up message will inform you of any corrections that are needed. Correct the errors and click "**Save**" again. Once the profile has been saved a "Profile Saved" message will appear in the upper right hand portion of the screen.

# **Profile Saved**

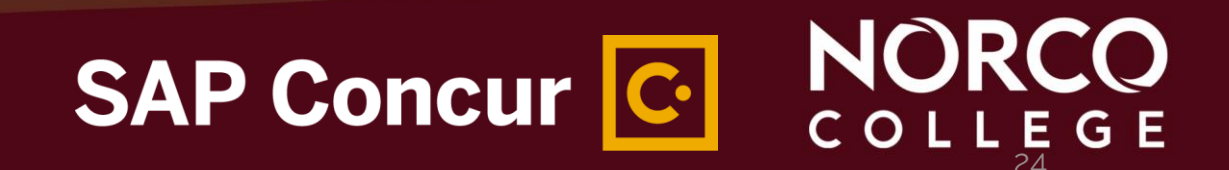

# Creating/Submitting Travel Requests

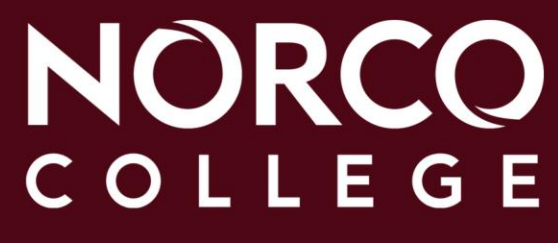

#### **CREATING/SUBMITTING TRAVEL REQUESTS** BEFORE YOU START A TRAVEL REQUEST

1. Get an agenda and estimate cost of the conference.

- Are flying or driving?
- How much is the conference registration?
- Is breakfast lunch and dinner included in the conference? If not, make sure to include it in the cost of meals.

NÔR

SAP Concur C

- How much is the hotel reservation?
- What about rental car, or Uber/Lift services?
- Will parking and toll roads cost be incurred?
- Mileage reimbursement?

### **CREATING/SUBMITTING TRAVEL REQUEST** BEFORE YOU START A TRAVEL REQUEST

- 2. Does this request include Out of State Travel? Please check the states where travel is prohibited
- 3. Is this a group conference? Use the **Event Request** feature
- 4. How are you booking your travel?

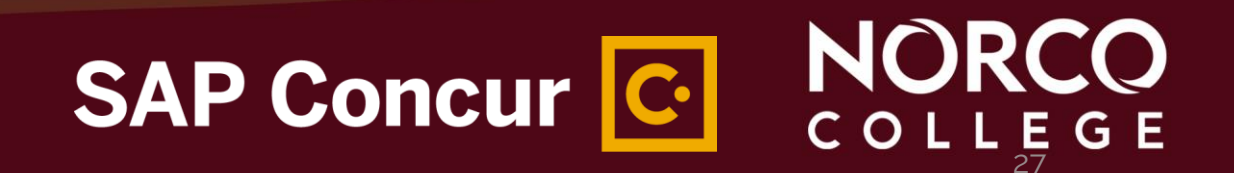

#### How will you book your travel? SUMMARY

| 01. Book Online with Concur                 | Segments (Via Travel Store)<br>Air Ticket<br>Hotel Reservation<br>Car Rental                                                                                                    |
|---------------------------------------------|----------------------------------------------------------------------------------------------------|
| 02. Book with Agent –Cal Travel Store       | <ul> <li>-Group Travel -Air tickets, Hotel Reservation and<br/>Car Rental. (Student travel)</li> <li>-Multiple Stops and other complicated variations</li> <li>-Personal travel dates</li> </ul> |
| 03. Book Outside of Concur and Travel Store | All travel arrangements Outside of Concur.<br>(Conferences where Group rates have been<br>previously arranged)                                                                                   |
|                                             | SAP Concur C. NORC                                                                                                    |

COLL

Ε

G

### NORCO COLLEGE SAP Concur C.

### **CREATING/SUBMITTING TRAVEL REQUESTS**

### To create a travel request, click on **Requests** from the Concur home page. Then, click **New Request** from underneath **Manage Requests**...

| SAP Concur 🖸 Requests             | Travel Expense Approv       | als Reporting <del>-</del> | App Center       |            | Administration -   Help - |  |
|-----------------------------------|-----------------------------|----------------------------|------------------|------------|---------------------------|--|
|                                   |                             |                            |                  |            | Profile 🔹 🐸               |  |
| Manage Requests Process Reque     | ests                        |                            |                  |            |                           |  |
| Manage Requests                   |                             |                            |                  |            |                           |  |
| REQUEST LIBRARY View              | Active Requests 🗸           |                            |                  |            |                           |  |
|                                   | ✓Active Requests            |                            |                  |            |                           |  |
|                                   | Not Submitted ED            | 10/23/2022                 | NOT SUBMITTED    | 09/01/2022 |                           |  |
|                                   | Pending Approval            |                            | O Conference Too |            |                           |  |
| +                                 | Cancelled FERENCE           | . <b>L</b>                 | U Conference les | τ          |                           |  |
| Cre <mark>ate New Reques</mark> t | Closed<br>All Requests 0.85 |                            | \$1,558.67       |            |                           |  |
|                                   | Approved                    |                            |                  |            |                           |  |

Note: The request library is located in the front page and you have options to search travel requests from the dropdown menu.

- Make sure you enter your travel request on the Request tab; the Travel tab is used for obtaining estimated costs. (NOTE: Do not book travel at this point.)
- If you can't spell out the entire conference name in the Request/Trip Name field, make sure to spell it out in the Additional Information and/or the Comment field
- Make sure the budget information on the Request Header tab is correct, including the budget string provided by the area/department funding the request

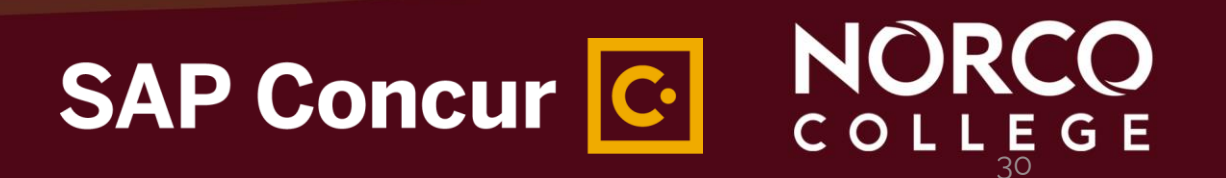

Click **New Request**, a blank request will appear on the screen. Enter information in all fields with a red border on the left side (those fields are required).

| the strate descent of the strate descent of                                                                                                    | Create New Dequest                      |                                           |                                               | ×                   |
|----------------------------------------------------------------------------------------------------|-----------------------------------------|-------------------------------------------|-----------------------------------------------|---------------------|
| Name "<br>Many was"<br>Many was"<br>Many was "<br>Many was |                                         |                                           |                                               |                     |
| Imagement Excertis       If you are using a different budget         If you are using a different budget         If you are using a different         If you are using a different                                                                                                    | Request/Trip Name *                     | How will you book your travel?*           | Business Trip Start Date *                    | * Required field    |
| Reaching the second of the second of the                                                                                                    | Management Essentials                   | 01. Book online - Concur Travel           | ✓ 10/20/2022                                  | If you are using a  |
| Nation 2002 million 2004 general with " to be used and with " to be used and with and the distribution of the second of the second of the                                                                                                    |                                         |                                           | Business Trip End Date *                      | in you are dering a |
| ************************************                                                                                                    |                                         |                                           | 10/20/2022                                    | different hudget    |
| Protectional Development       No       Image: Section the section of the section of the sec                                                                                                    | Request/Trip Purpose *                  | Paid for by an outside entity? *          | Destination City *                            | and budget          |
| During the strate transmission         Transmission         Transmission                                                                                                    | Professional Development                | ✓ No                                      | <ul> <li>✓ San Joaquin, California</li> </ul> | other than the      |
| Ne      Ne   Ne   Ne   Ne   Ne   Ne   Ne   Ne   Ne   Ne   Ne   Ne   Ne   Ne   Ne   Ne   Ne   Ne   Ne   Ne   Ne   Ne   Ne Ne Ne <td></td> <td></td> <td>Out of State and beyond 500 miles? * @</td> <td></td>                                                                                                    |                                         |                                           | Out of State and beyond 500 miles? * @        |                     |
| Determine General Events<br>Treater "yea"<br>Medinidatadar<br>Treater "yea"<br>Medinidatadar<br>Treater "yea"<br>Medinidatadar<br>Treater "yea"<br>Medinidatadar<br>Treater "yea"<br>Medinidatadar<br>Treater "yea"<br>Medinidatadar<br>Treater "yea"<br>Medinidatadar<br>Treater "yea"<br>Medinidatadar<br>Treater "yea"<br>Medinidatadar<br>Treater "yea"<br>Medinidatadar<br>Treater "yea"<br>Medinidatadar<br>Treater "yea"<br>Medinidatadar<br>Medinidatadar<br>Medinidat                                                                    |                                         |                                           | No                                            | dofault budgat      |
| treet "jiet"<br>Treet "jiet"<br>T                                              | Destination Country                     |                                           |                                               | derautt budget,     |
| Tweet Trans<br>Administrator<br>Tweet Cases<br>Tweet Cases<br>T                                                                                                    |                                         |                                           |                                               |                     |
| <pre>inter type</pre>                                                                                                    | Terrente Terre X                        | Been this bid exception and the state \$  | Devend Data of Trust                          | please update it    |
| Addresit Information         Findt         Findt         To ` (EDB) BUSINESS OPERATIONS - NORCO         Project Veve*         0         0         0         0         0         0         0         0         0         0         0         0         0         0         0         0         0         0         0         0         0         0         0         0         0         0         0         0         0         0         0         0         0         0         0         0         0         0         0         0         0         0         0         0         0         0         0         0         0                                                                                                    | Administrator                           | No                                        | rersonal Dates of Travel                      |                     |
| Fund*<br>* (11) 11 - UNRESTRICTED GENERAL FUND<br>* (11) 11 - UNRESTRICTED GENERAL FUND<br>* (EDB) BUSINESS OPERATIONS - NORCO<br>* (EDB) BUSINESS OPERATIONS - NORCO                                                                                                    |                                         |                                           | Additional Information                        | nere. Please note:  |
| <pre>prot*</pre>                                                                                                    |                                         |                                           | San Joaquin Delta College                     |                     |
| <pre>runs</pre>                                                                                                    |                                         | <b>0</b> and <b>1</b>                     |                                               | the expense will    |
| Project Year"<br>0<br>Geal"<br>Comment<br>Click Croate Deport                                                                                                    | ▼ V (11) 11 - UNRESTRICTED GENERAL FUND | (EDB) BUSINESS OPERATIONS - NORCO         | ▼ ~ (1009) 1000 - GENERAL FUND                |                     |
| ©                                                                                                    | Project Year *                          |                                           |                                               | be encumbered       |
| Gest*<br>T v 6729<br>Comment<br>Click Croate Perpert                                                                                                    | 0                                       | ~                                         |                                               |                     |
| Geal <sup>®</sup><br>T<br>Comment<br>Click Croate Perpert ANNUME<br>Create Request<br>Create Request<br>Create Request<br>Create Request                                                                                                    |                                         |                                           |                                               | in Galaxy in this   |
| <pre></pre>                                                                                                    | Goal *                                  | 2 Function *                              | Group                                         | in dataxy in this   |
| Click Croate Papart ANNANA Create Regust                                                                                                    | <b>▼</b> ~ 6729                         | ▼ ~ (0000) CAMPUS ADMINISTRATIVE SERVICES | NC                                            | GLaccount           |
| Click Croate Papart ANANAN Create Request                                                                                                    | Comment                                 |                                           |                                               | account             |
| Click Croate Papart ANANAN Create Request                                                                                                    |                                         |                                           |                                               |                     |
|                                                                                                    |                                         |                                           |                                               | Create Request      |
|                                                                                                    |                                         |                                           | K Create Report 🛛 >>>>>> 📥                    |                     |
|                                                                                                    |                                         |                                           |                                               |                     |
|                                                                                                    |                                         |                                           |                                               |                     |
|                                                                                                    |                                         |                                           |                                               |                     |
|                                                                                                    |                                         |                                           | SAD Conci                                     |                     |

G

#### Add Expected Expense in the Next Screen

| d  | d Expected Expense                         | × | X  |
|----|--------------------------------------------|---|----|
| Se | earch for an expense type                  |   | Se |
|    | Car Rentar                                 |   | Or |
|    | Parking                                    |   | yo |
|    | Railway Ticket                             |   | R  |
|    | Train                                      |   | Se |
|    | 03. Mileage                                |   |    |
|    | 04. Meals                                  |   |    |
| ~  | 05. Fees                                   |   |    |
|    | Conference Registration Fees/Agenda        |   |    |
|    | 06. Other Travel Expenses                  |   |    |
| ~  | 09. Non-Employee (Student, Guest) Expenses |   |    |
|    | Non-Employee Airfare                       |   |    |
|    | Non-Employee Charter Bus                   |   |    |
|    | Non-Employee Lodging                       |   |    |
|    | Non-Employee Meals                         |   |    |
|    | Non-Employee Other Travel Expenses         | • |    |
|    |                                            |   |    |
|    |                                            |   |    |

#### **NOTE: SEGMENTS TAB NO LONGER EXIST IN THE NEW UI**

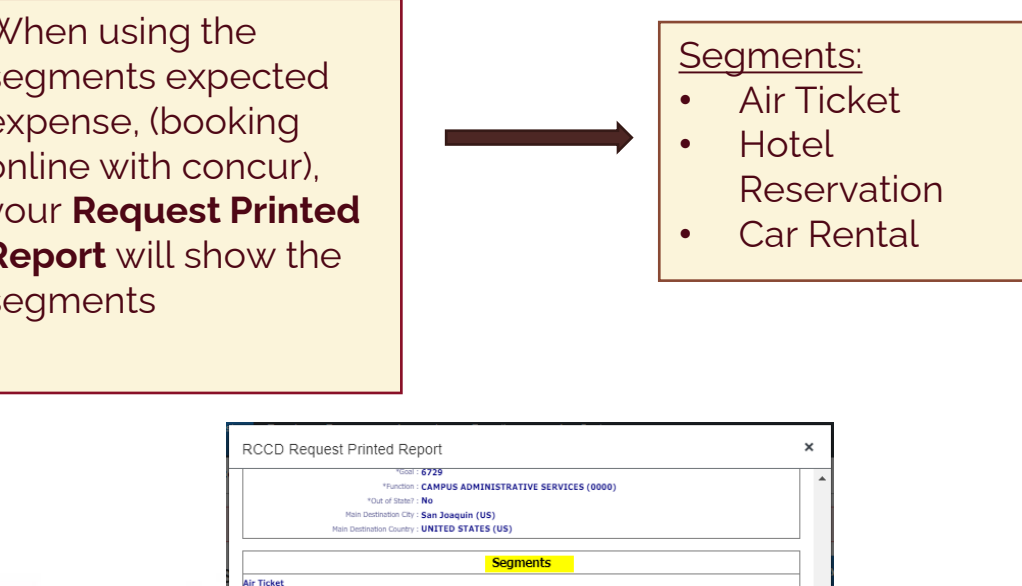

100% (\$400.00) EDB-6729-0000-11-1000-0

Expenses

Amount

\$100.00

Save as PDF

Amount

\$400.00

Email

NORCO

COLLEGE

Entry Description

10/20/2022 San Joaquin (US) 10/22/2022 Check-In: 4:00 PM - Check-Out: 11:00 AM Check-In Detail : hotel near san Joaquin delta college Comment : Abejar, Esmeralda (09/02/2022): two nights. 100% (\$400.00) EDB-6729-0000-11-1000-0

|     | Close  | Print |
|-----|--------|-------|
| SAP | Concur | C     |

Amount : \$400.00 10/20/2022 John Wayne (Airport

10/22/2022 Allocations

lotel Reservatio Amount : \$400.00

Allocations

tequest/Trip Start Expense Type

#### Book with Concur

| SAP Concur 🕑 Requests Travel Expense Approvals Reporting • App Center | stration *   Help *<br>Profile * 👤 | SAP Concur 🔄 Requests Travel Expense Approvals Reporting | Administration *   Help *<br>* App Center Profile * 👤 |
|-----------------------------------------------------------------------|------------------------------------|----------------------------------------------------------|-------------------------------------------------------|
| Manage Requests Process Requests                                      |                                    |                                                          |                                                       |
| New Expense: Air Ticket                                               | incel Save                         | Manage Requests Process Requests                         |                                                       |
| Round Trip One Way Multi City                                         |                                    | New Expense: Airfare                                     | Cancel Save                                           |
| Outbound                                                              |                                    |                                                          |                                                       |
| - * -*                                                                | * Required field                   | (a) Allocate                                             |                                                       |
| rom " To " To " To " To " To " To " To "                              |                                    | Request/Trip Start Date                                  | Request/Trip End Date                                 |
| Date * Depart at * Comment                                            |                                    |                                                          |                                                       |
| MM/DD/YYYY I Departure time   hh:mm A                                 |                                    | Paid for by an outside entity? *                         | Description                                           |
|                                                                       |                                    | None Selected                                            |                                                       |
| Return                                                                |                                    |                                                          |                                                       |
| Date * Depart at * Comment                                            |                                    | Transaction Amount * Currency *                          | Comment                                               |
| MM/DD/YYYY   Departure time  Mh:mm A  O                               |                                    | US, Dollar 🗸                                             |                                                       |
|                                                                       |                                    |                                                          |                                                       |
| Amount * Currency *                                                   |                                    | Save Cancel Expense Type:                                |                                                       |
| US, Dollar 🗸                                                          |                                    | Airfare                                                  |                                                       |
| Save Cancel                                                           |                                    |                                                          |                                                       |
|                                                                       |                                    | - Cor Dontal                                             |                                                       |
|                                                                       | _                                  |                                                          |                                                       |
| Segments:                                                             |                                    | • Mileage                                                |                                                       |
| Air Ticket                                                            |                                    | • Fees                                                   |                                                       |
| Hotel Reservation                                                     |                                    | Other Travel Ex                                          | penses                                                |
| Car Rental                                                            |                                    |                                                          |                                                       |
|                                                                       |                                    |                                                          |                                                       |
|                                                                       |                                    |                                                          |                                                       |
|                                                                       |                                    | SAP Concur                                               |                                                       |
|                                                                       |                                    | erti eeneur                                              |                                                       |

#### Book Outside of Concur- Expense type

ఎఎ

Please attach agenda! And adjust allocated budget if necessary before submitting.

Be advise, the red exclamation sign ! is a hard stop and it won't let you submit until the issue is fixed.

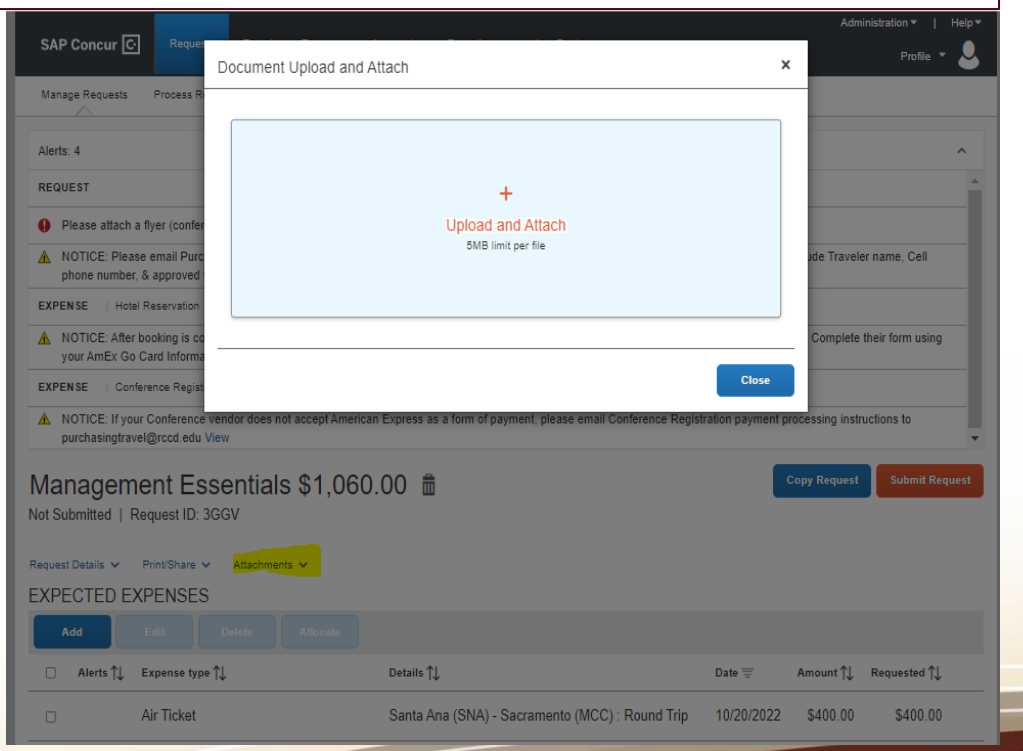

## You can add, delete and allocate budget using the blue buttons

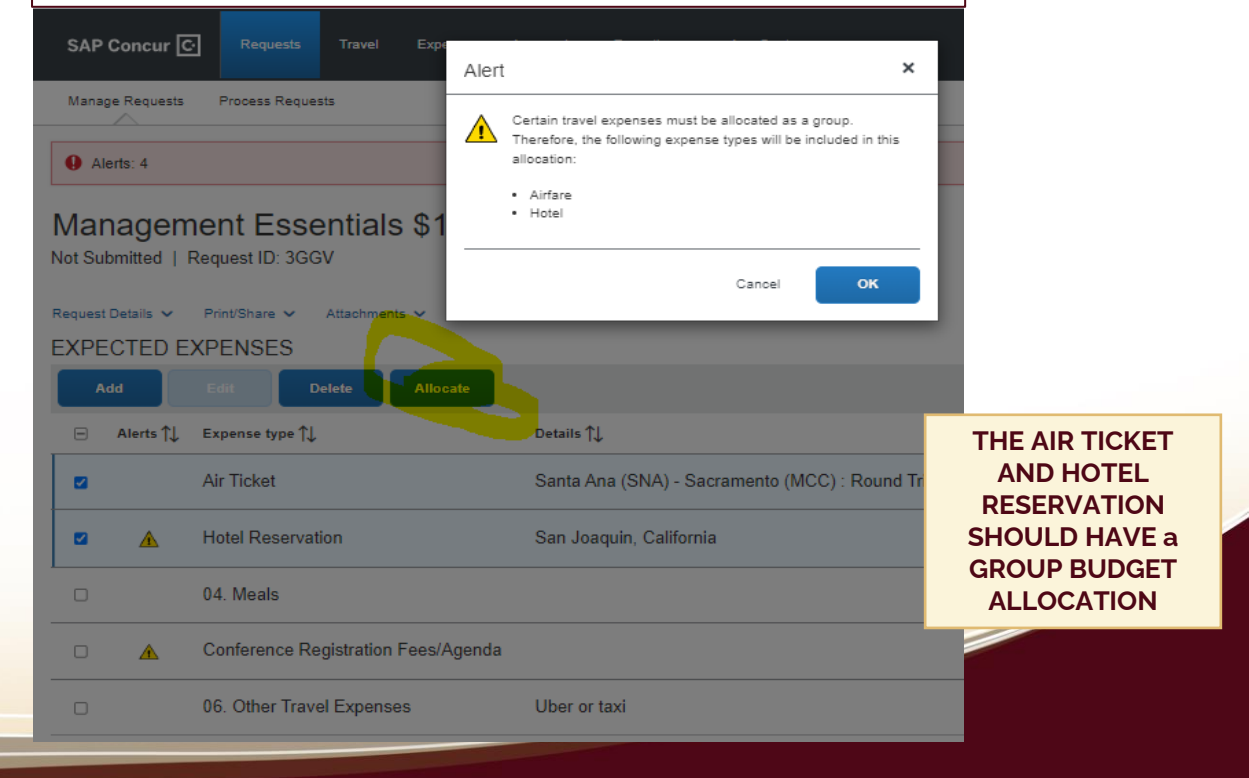

NORCO

COLLEGE

### SAP Concur C

If you are using a different budget other than the default budget, please update it on the request header **AND** in each expense type individually.

| SAP Concur C Requests Travel Expens                                           | Add Allocation                                                                                                    |
|-------------------------------------------------------------------------------|----------------------------------------------------------------------------------------------------|
| Allocate Expenses: 1   \$50.00  Percent Amount Amount Allocated \$50.00 10.00 | Allocate Expenses: 1   \$50.00  Percent Amount Amount \$50.00 Default Allocation Code 11-EDB-1000-0-6729-0000  Allocate (Code) (Code) (C |
| Default Allocation Code 11-EDB-1000-0-6729-0000                               | Add       Remove       Save as Favorite       Resource *         This       Image: Cancel       Image: Cancel                                                                                                    |
| Add Save as ravorite                                                          | You can create favorites to easily use the same allocation for future expenses.                                                                                                    |

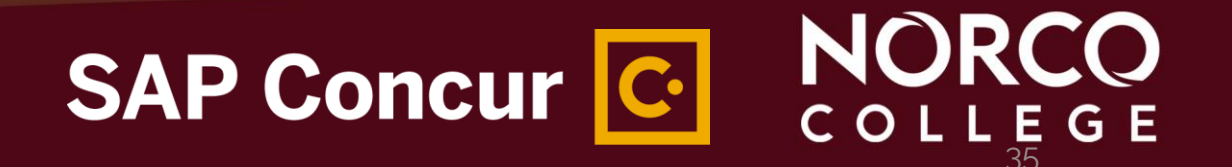

**~** 

- Note the dropdown menu on **Request Details**, **Print Share and Attachments**. •
- Click **Submit Request** to send the travel request for approval from your • supervisor

|                                 | S                                               | SAP Concur C NC                                                                   |
|---------------------------------|-------------------------------------------------|-----------------------------------------------------------------------------------|
| 04. Meals                       |                                                 |                                                                                   |
| ▲ Hotel Reservation             | 06. Other Travel Expenses                       | 06. Other Travel Expenses U                                                       |
| Allocation Summary              | ▲ Conference Registration Fees/Agenda           | ▲ Conference Registration Fees/Agenda                                             |
| Request Timeline                | 04. Meals                                       | 04. Meals                                                                         |
| Request Header to the true 1    | ▲ Hotel Reservation                             | A Hotel Reservation S                                                             |
| Request Details V Print/Share V | Air Ticket                                      | Air Ticket S                                                                      |
| Submitted & Pending Approval    | Alerts 1 Expe RCCD Request Printed Report       | Alerts ↑↓ Expense type ↑↓ Attach Documents                                        |
| Management Esse                 | Request Details V Print/Share V Attachments 👔 V | Request Details V Print/Share V Attachments 🕑 V                                   |
| Alerts: 3                       | Management Essentials \$1,060                   | Management Essentials \$1,060.<br>Submitted & Pending Approval   Request ID: 3GGV |
| Manage Requests Process Reque   | Alerts: 3                                       | Alerts: 3                                                                         |

COL
- Note the dropdown menu on Request Details> Request Timeline, allows to add approvers
- Click Request Timeline> Edit> +Add Step

| SAP Concur 💽 Requests Travel             |                                          | SAP Concur C Reque | Edit Approval Flow                       | ×           |
|------------------------------------------|------------------------------------------|--------------------|------------------------------------------|-------------|
| Manage Requests Process Requests         | Request Timeline                         |                    |                                          |             |
| Alerts: 1                                | 1011 00.00                               |                    | Direct Supervisor Approval               |             |
| 20.00 <del>2</del>                       | Approval Flow                            | Request Summary    | ▼ ✓ Collins, Michael T.                  |             |
|                                          | Direct Supervisor Approval               |                    | + Add Step                               |             |
| Not Submitted   Request ID: 3GHR         | Collins, Michael T.                      |                    | Budget Approval                          |             |
| Request Details 🗸 Print/Share 🖌 Attachme |                                          |                    |                                          |             |
| Request PENSES                           | Budget Approval                          |                    | + Add Step                               |             |
| Edit Request Header Edit Delete          | Out of State Approval (campus president) |                    | Out of State Approval (campus president) |             |
| Request Timeline Audit Trail             | Green, Monica L.                         |                    | Green, Monica                            |             |
| Linked Add-ons                           |                                          |                    | + Add Step                               |             |
| Add Cash Advance                         | $\bigcirc$ $\cdot$ $\cdot$               |                    | Pending Booking                          |             |
|                                          |                                          |                    |                                          |             |
|                                          |                                          |                    | + Add Step                               |             |
|                                          |                                          |                    |                                          |             |
|                                          |                                          |                    |                                          | Cancel Save |
|                                          |                                          |                    |                                          |             |
|                                          |                                          |                    |                                          |             |
|                                          |                                          |                    |                                          |             |

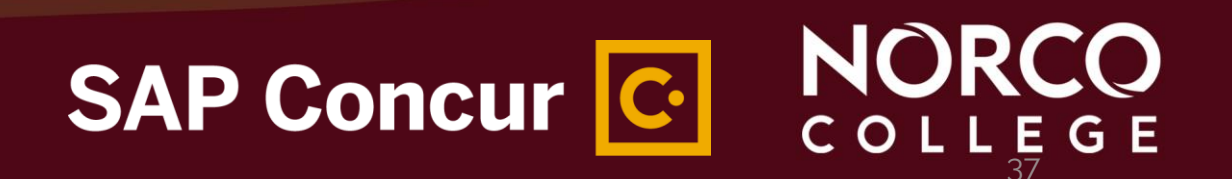

Once you've added all **Expected Expenses**, review your alerts and correct any issues. You can expand the ribbon to read them all .

| -                |                                     |                                                 |            | Adm          | nistration 🔻 📔 Help 🔻 |                                                                                                    |
|------------------|-------------------------------------|-------------------------------------------------|------------|--------------|-----------------------|----------------------------------------------------------------------------------------------------|
| SAP Concur       | C Requests Travel Expense           | Approvals Reporting▼ App Center                 |            |              | Profile 🝷 💄           |                                                                                                    |
| Alerts: 3        |                                     |                                                 |            |              | ~                     | Manage Requests Process Requests                                                                                        |
| /lanager         | nent Essentials \$1,060             | .00 📾                                           |            | Copy Request | Submit Request        | Alerts: 3                                                                                                    |
| ot Submitted     | Request ID: 3GGV                    |                                                 |            |              |                       | REQUEST                                                                                                    |
| Aquest Details V | EXPENSES Attachments                |                                                 |            |              |                       | NOTICE: Please email Purchasingtravel@rccd.edu to reque<br>number, & approved travel request ID #. View                 |
| Add              | Edit Delete Allocate                | Dataile †1                                      | Data =     | Amount 1     | Requested 1           | EXPENSE Hotel Reservation 10/20/2022 \$400.00                                                                           |
|                  | Air Ticket                          | Santa Ana (SNA) - Sacramento (MCC) : Round Trip | 10/20/2022 | \$400.00     | \$400.00              | NOTICE: After booking is completed in Concur, please conta<br>AmEx Go Card Information and forward the CCA form back to |
|                  | Hotel Reservation                   | San Joaquin, California                         | 10/20/2022 | \$400.00     | \$400.00              | EXPENSE   Conference Registration Fees/Agenda   10/20/202                                                               |
|                  | 04. Meals                           |                                                 | 10/20/2022 | \$50.00      | \$50.00               | NOTICE: If your Conference vendor does not accept Americ<br>purchasingtravel@rccd.edu View                              |
|                  | Conference Registration Fees/Agenda |                                                 | 10/20/2022 | \$150.00     | \$150.00              |                                                                                                    |
| 0                | 06. Other Travel Expenses           | Uber or taxi                                    | 10/20/2022 | \$60.00      | \$60.00               | -                                                                                                    |
|                  |                                     |                                                 |            |              | \$1.060.00            |                                                                                                    |

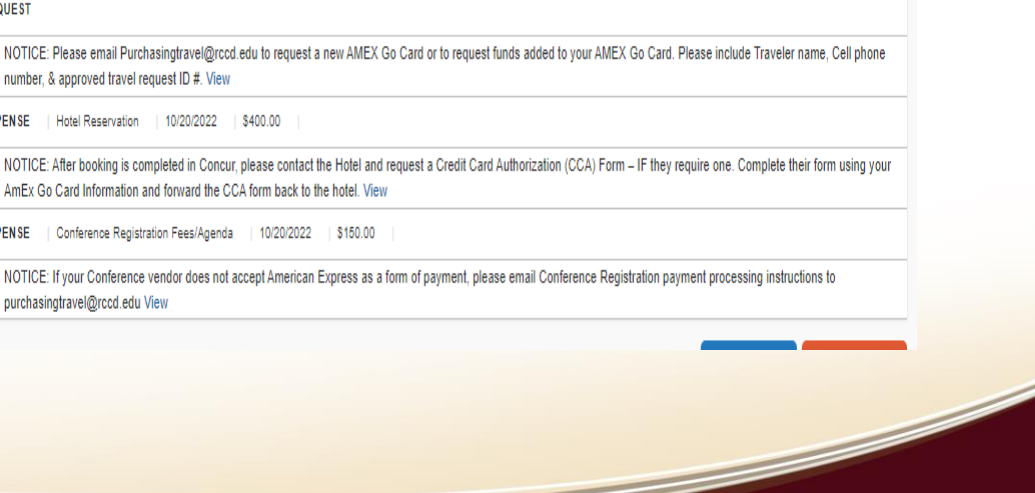

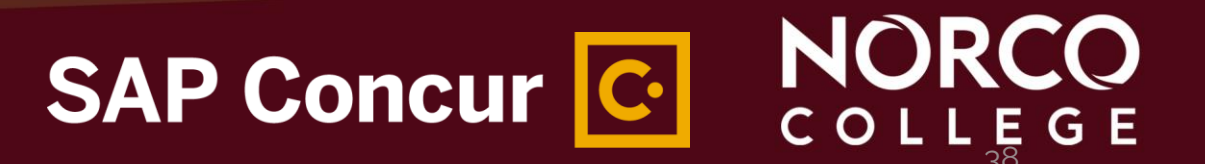

Print Share > RCCD Request Printed report with Flow/Trail

| 10/20/2022     | 0<br>Al             | 6. Other Travel Expe<br>locations : | uber or ta<br>100% (\$6                 | axi<br>50.00) EDB 6729 000                                              | \$6                                                                                     | 0.00                                      | \$60.0                                    | 0                                        |
|----------------|---------------------|-------------------------------------|-----------------------------------------|-------------------------------------------------------------------------|-----------------------------------------------------------------------------------------|-------------------------------------------|-------------------------------------------|------------------------------------------|
|                |                     |                                     | Printed o                               | n 09/01/2022 8                                                          | :03 PM                                                                                  |                                           |                                           |                                          |
|                |                     |                                     |                                         | Approval Flow                                                           |                                                                                         |                                           |                                           |                                          |
| Acti           | on                  |                                     |                                         |                                                                         | Approver                                                                                |                                           |                                           |                                          |
| 1 Direc        | ct Super            | rvisor Approval                     |                                         |                                                                         | Collins, Mich                                                                           | ael T.                                    |                                           |                                          |
| 2 Budg<br>this | get Appr<br>step ma | oval<br>y be skipped                |                                         |                                                                         |                                                                                         |                                           |                                           |                                          |
| 3 Peno<br>this | ding Boo<br>step ma | oking<br>y be skipped               |                                         |                                                                         |                                                                                         |                                           |                                           |                                          |
|                |                     |                                     |                                         | Audit Trail                                                             |                                                                                         |                                           |                                           |                                          |
| Date/Time      |                     | Updated By                          | Action                                  | Description                                                             |                                                                                         |                                           |                                           |                                          |
| 09/01/2022 8   | 02 PM               | Abejar,<br>Esmeralda                | Field Edit                              | The field "Red                                                          | eiptImageAvail" wa                                                                      | is changed                                | i from "N" to                             | o "Y"                                    |
| 09/01/2022 8   | 02 PM               | Abejar,<br>Esmeralda                | Confirmation<br>Agreement<br>Acceptance | *RCCD-User/                                                             | Agreement                                                                               |                                           |                                           |                                          |
| 09/01/2022 8   | 02 PM               | Abejar,<br>Esmeralda                | Approval Status<br>Change               | Status change<br>Comment:                                               | ed from Not Submit                                                                      | ted to Subr                               | mitted                                    |                                          |
| 09/01/2022 8   | 02 PM               | Abejar,<br>Esmeralda                | Exception                               | NOTICE: Plea<br>AMEX Go Car<br>Please include<br>travel request         | ise email Purchasir<br>rd or to request fun<br>e Traveler name, C<br>ID #.              | ngtravel@r<br>ds added t<br>ell phone r   | ocd.edu to i<br>o your AME<br>iumber, & a | request a new<br>EX Go Card.<br>Ipproved |
| 09/01/2022 8   | 02 PM               | Abejar,<br>Esmeralda                | Exception                               | NOTICE: After<br>Hotel and require<br>IF they require<br>Information ar | r booking is comple<br>uest a Credit Card /<br>one. Complete the<br>ond forward the CCA | ted in Con<br>Authorizati<br>eir form usi | on (CCA) F<br>ing your Am                 | contact the<br>orm –<br>nEx Go Card      |

Report can be printed, saved and emailed.

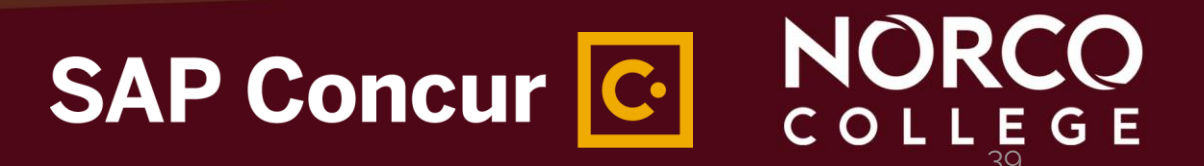

| You can use the <b>Tra</b> ribbon to get estimative request. <b>(NOTE: DO NOT clice)</b> | <b>avel</b> section<br>ates that yc<br><b>ck BOOK fre</b> | n on the<br>ou will er<br>om the T | Concur<br>Iter on you<br><b>Fravel sect</b> | ır<br><b>ion.)</b> | Image: A standard of the standard of the standa                                                                                                    |
|------------------------------------------------------------------------------------------|-----------------------------------------------------------|------------------------------------|---------------------------------------------|--------------------|----------------------------------------------------------------------------------------------------|
| SAP Concur C                                                                             | Requests                                                  | Travel                             | Expense                                     | Reporting          | From<br>ONT - Ontario Airport - Los Angeles, CA<br>Find an airport   Select multiple airports<br>To<br>Arrival city, airport or train station<br>Find an airport   Select multiple airports<br>Depart<br>Depart<br>Component of the select multiple airports<br>Depart<br>Component of the select multiple airports<br>Component of the select multiple airports<br>Depart<br>Component of the select multiple airports<br>Component of the select multiple airports<br>Component of the select m |
|                                                                                          |                                                           |                                    | SA                                          | P Cond             | cur Colleg                                                                                                    |

#### Travel Request Review/Approval Process

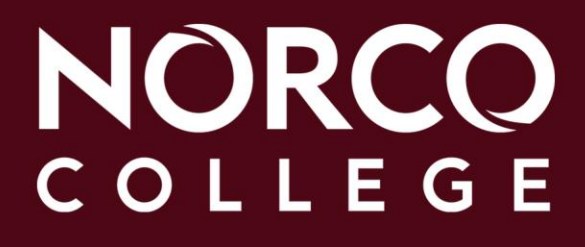

#### TRAVEL REQUEST REVIEWING/APPROVAL PROCESS

- Travelers have the option to add additional approvers, such as Direct Supervisor and or Budget Approver.
- The added budget approver needs to be done **before the TR is submitted** for approval.
- Submit TR for approval.
- Previewer will look for agenda, supervisor approval and budget approval
- The TR routes to: Area VP > VP of Business Services.
- NOTE: TR can still be approved by the Area VP, if necessary, even if the previewer has not reviewed.
- Once the TR is approved, the traveler is notified (via email) and can book the travel by clicking the "Book Travel" link.

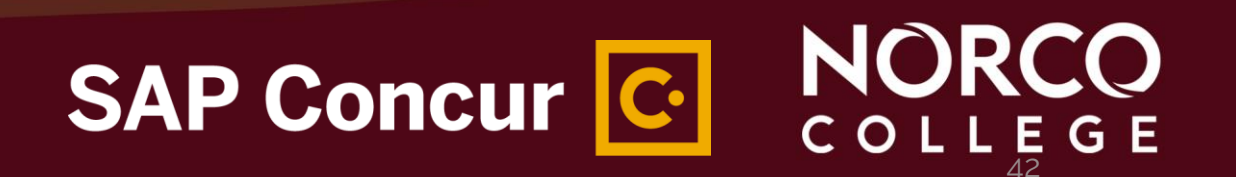

# **Booking Travel**

## NORCO COLLEGE

#### **BOOKING TRAVEL**

Book Travel - There is no time limit on booking once a request has been approved and is in the "**Ready to Book**" status. However, it is recommended that booking is done immediately since prices for flights, hotel reservations and conference registration tend to increase rapidly)

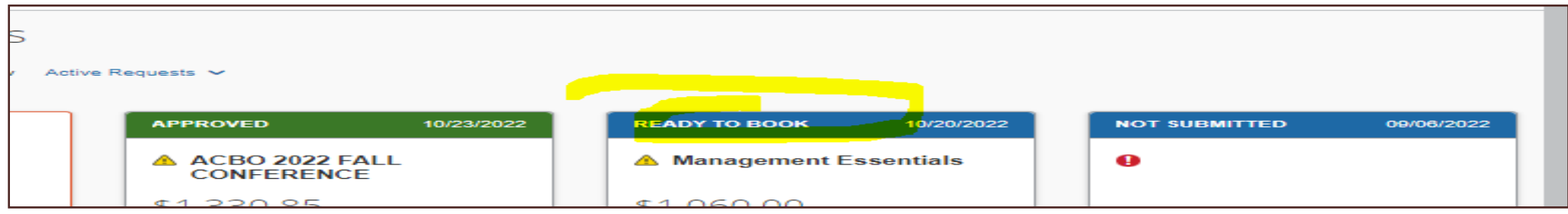

NOTE: Make sure the booking is done through the "Book Travel" link and not from the Travel section. Concur will generate Itinerary and confirmation when booking is completed.

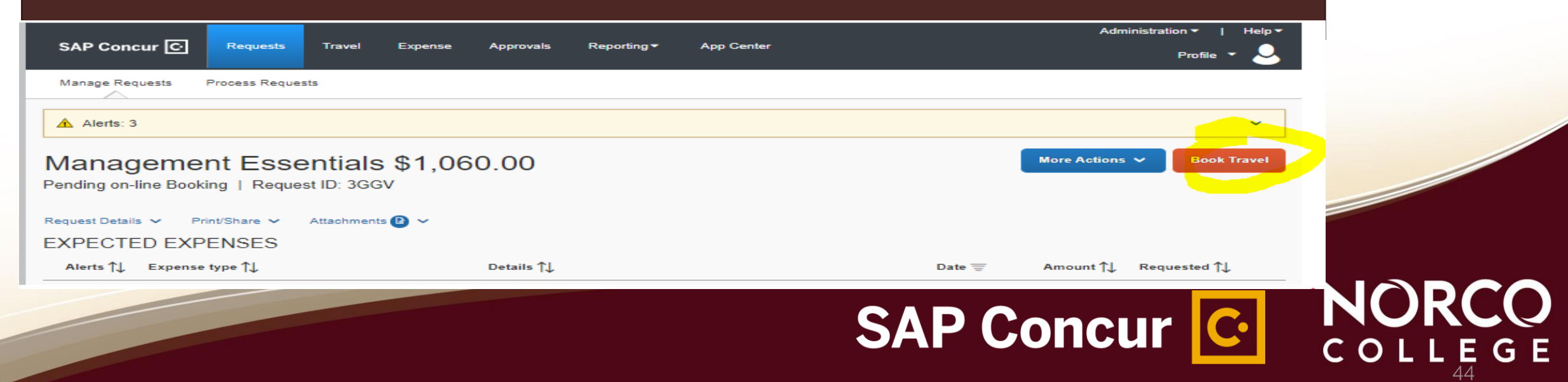

# Creating/Submitting Expense Reports

## NORCO COLLEGE

#### Things to consider when creating your expense reports

- Have all the receipts for the travel such as flight, car rental, hotel folio, conference registration, parking, meals, transportation expenses etc., uploaded to concur.
- 2. Upload agenda to concur.
- 3. When calculating mileage reimbursement **use the mileage calculator**.
  - Click the deduct commute box if traveler started the trip from home, (Please note: the District does not reimburse for home to work mileage.

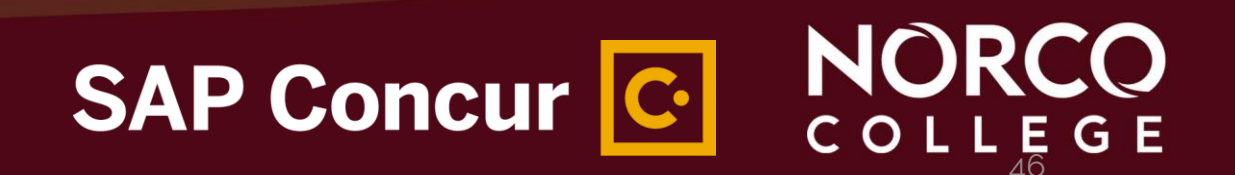

#### Things to consider when creating your expense reports

- Verify the travel request amount is greater than the actual expenses for the trip.
  - If actual total expenses exceeded the approved amount by more than 10% or more than \$200 then an additional TR for the amount exceeded is required.

SAP Concur C

- 5. Don't forget to link the TRs to the expense report.
- 6. Select the appropriate payment type when preparing your expense report.
  - For flights and car rentals, choose Citibank. (if Segments were used)
  - For hotel and conference registration, meals, etc., choose AmEX Go
  - For expenses paid by the traveler, choose Out of Pocket
  - For expenses paid by Accounts Payable, choose other entity

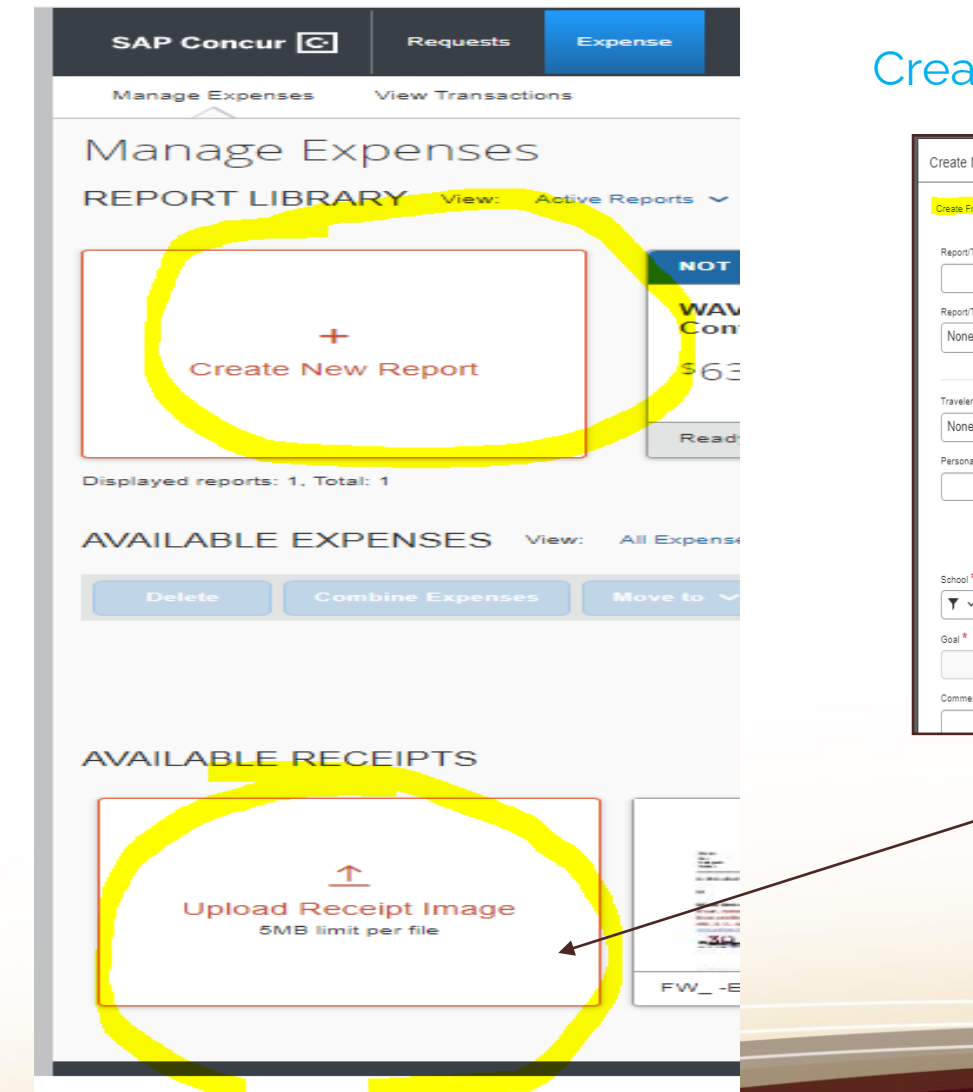

#### Create From an Approved Request

| Create New Report               |   |                                   |   |                                           |
|---------------------------------|---|-----------------------------------|---|-------------------------------------------|
| Create From an Approved Request |   |                                   |   |                                           |
| Report/Trip Name *              |   | Report/Trip Business Start Date * |   | Report/Trip Business End Date *           |
|                                 |   | MM/DD/YYYY                        |   | MM/DD/YYYY                                |
| Report/Trip Purpose *           |   |                                   |   |                                           |
| None Selected                   | ~ |                                   |   |                                           |
|                                 |   |                                   |   |                                           |
| Traveler Type *                 |   | Paid for by an outside entity?    |   | Does this trip contain personal travel? * |
| None Selected                   | ~ | None Selected                     | ~ | None Selected                             |
| Personal Travel Dates           |   | Additional Information            |   | Report Total                              |
|                                 |   |                                   |   |                                           |
|                                 |   |                                   |   | Fund *                                    |
|                                 |   |                                   |   | 🔻 🖌 Search by Text                        |
| School *                        | 0 | Resource *                        | 0 | Project Year *                            |
| 🝸 🖌 Search by Text              |   |                                   |   | None Selected                             |
| Goal *                          | 0 | Function *                        | 0 |                                           |
|                                 |   |                                   |   |                                           |
| Comment                         |   |                                   |   |                                           |
|                                 |   |                                   |   |                                           |

Receipts can also be uploaded here.

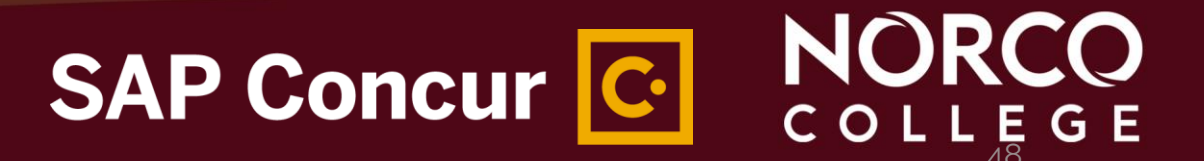

- 1. Click Requests, Manage Requests,
- 2. Select desired TR for Expense Report to be submitted.
- 3. Click Create Expense Report.

This process automatically links the TR with the Expense Report.(recommended)

|                                                 | SAP                | Cond       | ur         | C·                | NOR      | C<br>G |
|-------------------------------------------------|--------------------|------------|------------|-------------------|----------|--------|
| ▲ Conference Registration Fees/Agenda           |                    | 06/28/2022 | \$0.00     | \$0.00            | _        |        |
| EXPECTED EXPENSES<br>Alerts ↑↓ Expense type ↑↓  | Details <b>↑</b> ↓ | Date 🚍     | Amount↑↓   | Requested ↑↓      |          |        |
| REPORTS: 1AmountRemaining\$48.95\$201.05        |                    |            |            |                   |          |        |
| Request Details 🗸 Print/Share 🗸 Attachments 🕑 🗸 |                    |            |            |                   |          |        |
| IE/DRC Annual Planning Retreat \$250.00         |                    | More Acti  | ions 🗸 🛛 C | treate Expense Re | eport    |        |
| Alerts: 4                                       |                    |            |            |                   | <b>~</b> |        |
|                                                 |                    |            |            |                   |          |        |

| Manage Expenses View Transactions                                                     |               |                                                                         | Manage Ex                                                               | xpenses View Tran:                                |
|---------------------------------------------------------------------------------------|---------------|-------------------------------------------------------------------------|-------------------------------------------------------------------------|---------------------------------------------------|
| Wheelhouse Leadership<br>Not Submitted<br>Report Details V Print/Share V Manage Recei | Summit \$0.00 | Check the<br>approved amount is<br>greater than the<br>actual expenses. | Whee<br>Not Submit<br>Report Details<br>REQUEST<br>Approved<br>\$2,400. | Available<br>ted Search Search Rema 00 Rema \$1,1 |
| \$2,400.00 \$1,150.14<br>Add Expense Edit Delete                                      | Copy Allocate |                                                                         | Add Expe                                                                | ense Edit ^ 0                                     |
|                                                                                       |               | No Expenses                                                             | 4                                                                       |                                                   |

#### 4. Click on Add Expense.

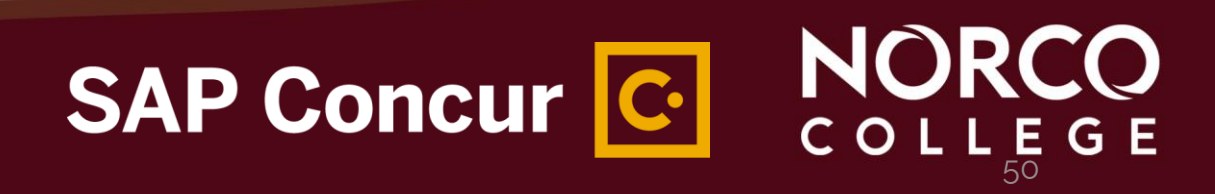

+

Create New Expense

Available Expenses

Search for an expense type

Non-Employee Other Travel Expenses

 Recently Used Miscellaneous

 01. Travel Expenses Airfare Hotel

# Make sure you <u>add all expenses</u> related to the conference/travel not only the ones claimed as personal

| SAP Concur ⓒ           | Requests          | Expense   |                       |                  | Acting as Gre        |
|------------------------|-------------------|-----------|-----------------------|------------------|----------------------|
| Manage Expenses        | View Transactions | 5         |                       |                  |                      |
| Vew Expen.             | se                |           |                       |                  | Canc                 |
| Details                | Itemizati         | ions      |                       |                  |                      |
| Allocate               |                   |           |                       |                  |                      |
| Expense Type *         |                   |           |                       | * Required field |                      |
| Train                  |                   |           |                       | ~                |                      |
| Transaction Date *     |                   |           | Report/Trip Purpose * |                  |                      |
| MM/DD/YYYY             |                   |           | Conference Attendee   | ~                |                      |
| Additional Information |                   |           | Enter Vendor Name *   |                  |                      |
|                        |                   |           |                       |                  | _                    |
| City of Purchase *     |                   |           | Payment Type *        |                  | E                    |
| •                      |                   |           | Out of Pocket         | ~                | Upload Receipt Image |
| Amount *               |                   |           | Currency *            |                  |                      |
|                        |                   |           | US, Dollar            | ~                |                      |
| Comment                |                   |           |                       |                  |                      |
|                        |                   |           |                       |                  |                      |
|                        |                   |           |                       |                  |                      |
|                        |                   |           |                       |                  |                      |
|                        |                   |           |                       | [                |                      |
| Save Expense           | Save and Add A    | Another C | Cancel                |                  |                      |
|                        |                   |           |                       |                  |                      |
|                        |                   |           |                       |                  |                      |

- When uploading AmEx Go activity statement, most of the information will be automatically filled out.
- 2. If claiming out of pocket expenses, please fill out the information completely.
- 3. All fields with red asterisks are required to be completed
- 4. Add notes to clarify purchase
- 5. Make sure you Add Itemized Receipts

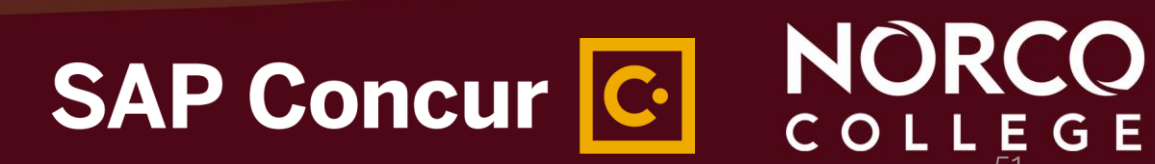

5. Add Receipts to each expense, use the Manage Receipts > Manage attachments

- Delete existing documents
- Append new receipts and
- Open existing documents

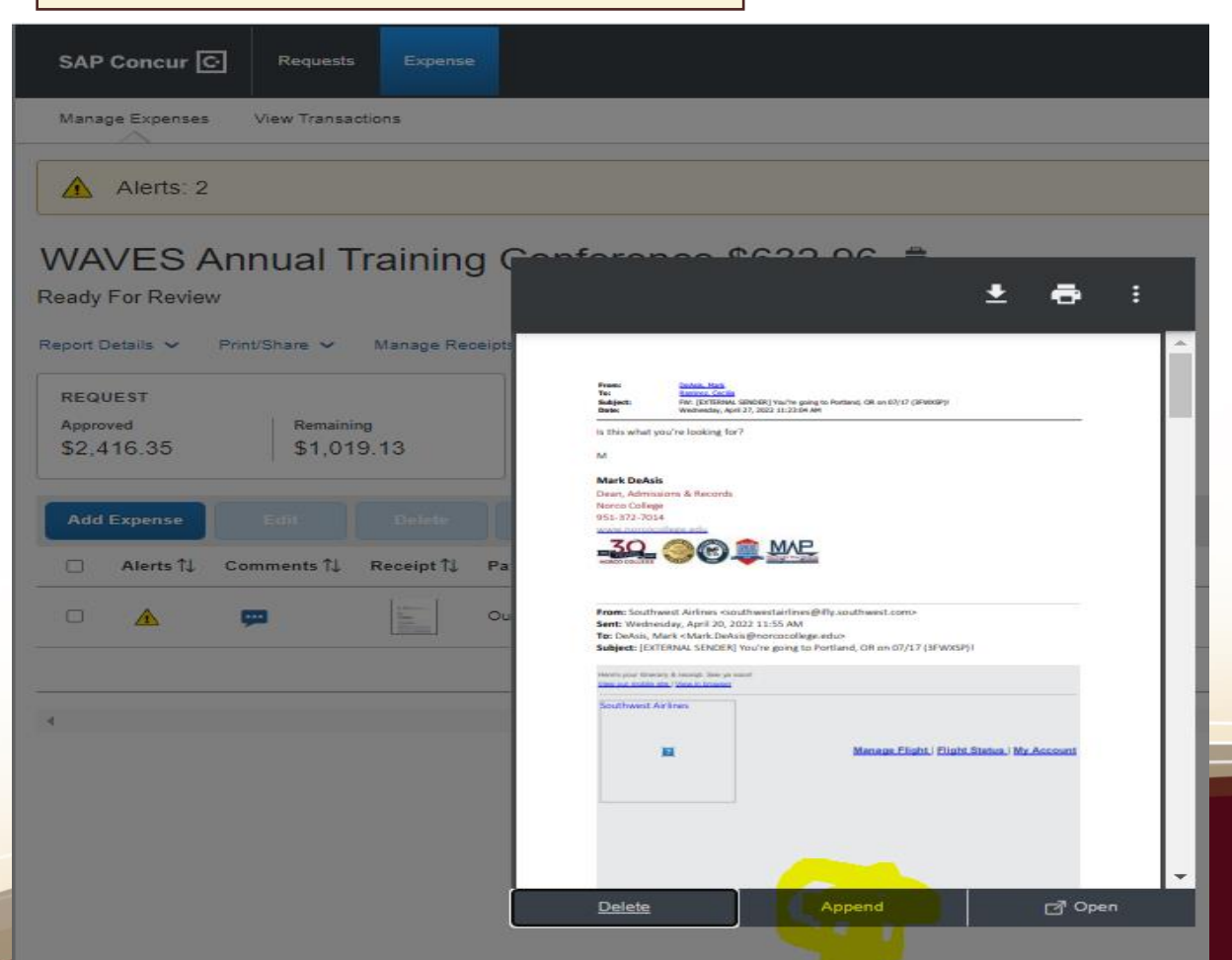

## SAP Concur C.

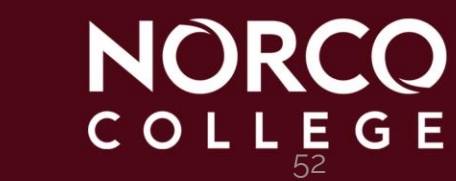

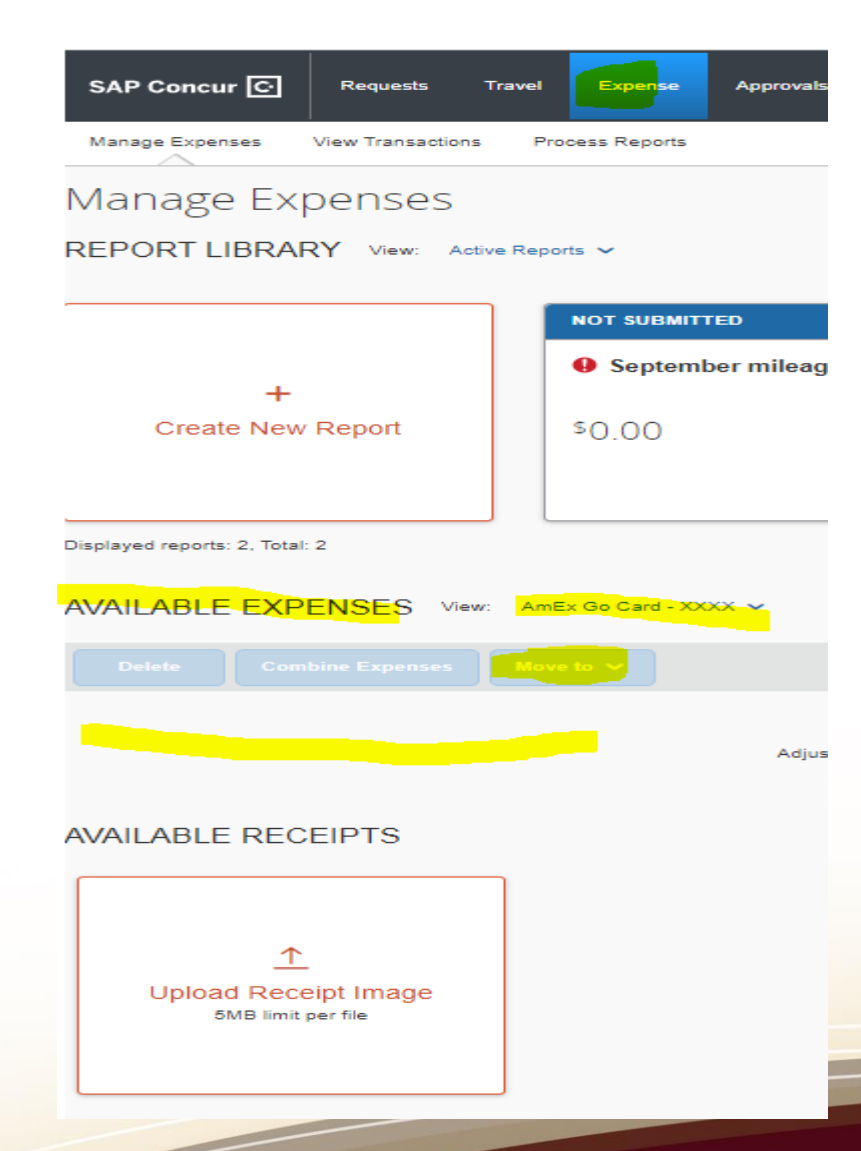

#### Before Expense Report is submitted,

- 1. Review the Expense Tab
- 2. Check **Available Expenses;** AmEx Go and all credit card transactions will be displayed here.
- 3. Ensure all CC transactions for a given request have been linked.
- 4. If not, select the available expense and
- 5. Click **Moved to** and select the expense report from the drop down menu to move the transaction.

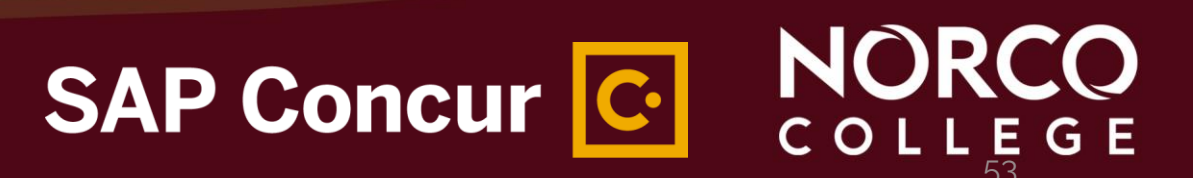

| SAP Concur C Requests Expense                                                                                                    |                 |                                         | Acting as Dea | Support   Help▼<br>asis, Mark J ▼ 🔗 |                                                                                                    |   |
|----------------------------------------------------------------------------------------------------|-----------------|-----------------------------------------|---------------|-------------------------------------|----------------------------------------------------------------------------------------------------|---|
| Manage Expenses View Transactions                                                                                                    |                 |                                         |               |                                     |                                                                                                    |   |
| Alerts: 2                                                                                                    |                 |                                         |               | ~                                   |                                                                                                    |   |
| WAVES Annual Training Conference         Ready For Review         Report Details       Print/Share         Manage Receipts         REQUEST         Approved | e \$632.96 💼    |                                         | Copy Report   | Submit Report                       | If the remaining<br>amount is not<br>close to zero,<br>you might be<br>missing an<br>expense type in<br>the expense<br>report |   |
| \$2,416.35 \$1,019.13                                                                                                    |                 |                                         |               |                                     |                                                                                                    |   |
| Add Expense Edit Delicie Copy All                                                                                                    |                 |                                         |               |                                     |                                                                                                    |   |
| □ Alerts ↑↓ Comments ↑↓ Receipt ↑↓ Payment Type ↑↓                                                                                                    | Expense Type ↑↓ | Vendor Details ↑↓                       | Date 😇        | Requested ↑↓                        |                                                                                                    | / |
| Out of Pocket                                                                                                    | Airfare         | Southwest Airlines<br>Norco, California | 04/27/2022    | \$632.96                            |                                                                                                    |   |
|                                                                                                    |                 |                                         |               | \$632.96                            |                                                                                                    |   |
|                                                                                                    |                 | C۸                                      | P Con         |                                     |                                                                                                    |   |

SAP Concur C.

COLLEGE

# The Current Norco College expense report approval process follows School-Goal-Function

| Approver Type      | Approver Ty 🔻 | Approver Name         | Level | • Is Ac | Group                                                                | ▼ Schoo - | Goal 🔹 | SPP 🚽 🖊 |
|--------------------|---------------|-----------------------|-------|---------|----------------------------------------------------------------------|-----------|--------|---------|
| Report Cost Object | CO_REPORT     | Lee, Virgil James     |       | 1 Yes   | ACADEMIC SENATE - NORCO-6015-6000 - CALIFORNIA TEACHERS' ASSOCIATION | EAG       | 6015   | 6000    |
| Report Cost Object | CO_REPORT     | Lee, Samuel T         |       | 2 Yes   | ACADEMIC SENATE - NORCO-6015-6000 - CALIFORNIA TEACHERS' ASSOCIATION | EAG       | 6015   | 6000    |
| Report Cost Object | CO_REPORT     | Romero-Tang, Maria Fe |       | 3 Yes   | ACADEMIC SENATE - NORCO-6015-6000 - CALIFORNIA TEACHERS' ASSOCIATION | EAG       | 6015   | 6000    |
| Report Cost Object | CO_REPORT     | Abejar, Esmeralda     |       | 4 Yes   | ACADEMIC SENATE - NORCO-6015-6000 - CALIFORNIA TEACHERS' ASSOCIATION | EAG       | 6015   | 6000    |
|                    |               |                       |       |         |                                                                      |           |        |         |

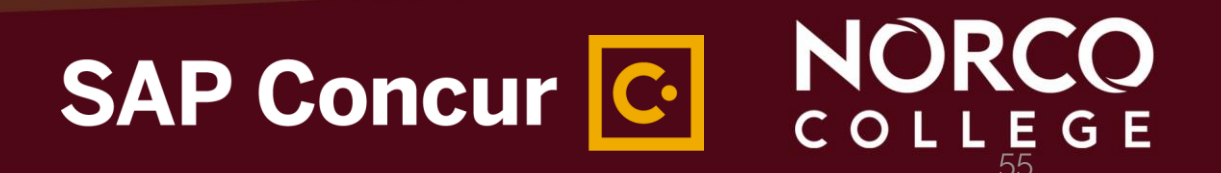

#### **EXPENSE REPORT APPROVAL PROCESS**

receipts during

receipts to

subject line.

Traveler/Delegate Area VP where **Program/Area** Reviews expenses. funding resides **Budget Director** Please note: Only For expense For expense traveler can submit approval approval expense report. Traveler to use SAP **Travel Auditor** Concur app to upload NORCO **Financial** and **Technical Analyst &** conference or e-mail COLLEGE Accounting Services Clerk receipts@concur.com with the traveler email address on the **District A/P Director**, College For final audit and **Business Services** issuance of final For final review and reimbursement approval payment to traveler NORCO SAP Concur C COLLEGE

## **Student Travel**

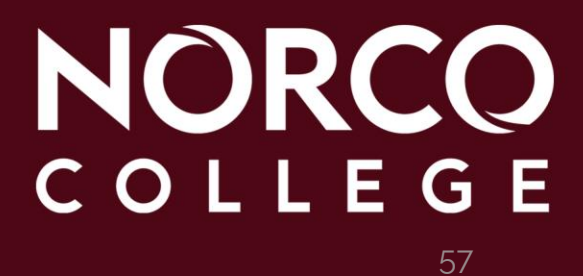

- 1. Create New Request.
- 2. How will you book your Travel? Select **02. Book with Agent-Cal Travel Store**
- 3. Traveler Type- Select Non-Employee (Guest/Chaperone)

| SAP C                          | oncur C Requests Travel Expense Approvals Reporting App Center                                                   | Administration *   Help *<br>Profile * 💄 |
|--------------------------------|----------------------------------------------------------------------------------------------------|------------------------------------------|
| Edit Request Header            | and the second second second second second second second second second second second second second second second |                                          |
| ASNC Travel   Request ID: 3GHR |                                                                                                    |                                          |
| Request/Trip Name <sup>#</sup> | How will you book your fravel? *                                                                                 | Business Trip Start Date *               |
| ASNC Travel                    | 02. Book-with Agent - Cal Travel Store                                                                           | <ul> <li>✓ 09/26/2022</li> </ul>         |
|                                |                                                                                                    | Business Trip End Date * 09/28/2022      |
| Request/Trip Purpose *         | Paid for by an outside entity? *                                                                                 | Destination City *                       |
| Conference Attendee            | ~ ] [No                                                                                                    | ✓ Sacramento, California                 |
|                                |                                                                                                    | Out of State and beyond 500 miles? * 🔞   |
|                                |                                                                                                    | None Selected                            |
| Destination Country            |                                                                                                    |                                          |
| UNITED STATES (US)             |                                                                                                    |                                          |
|                                |                                                                                                    |                                          |
| Traveler Type *                | Does this trip contain personal travel? *                                                                        | Personal Dates of Travel                 |
| Non-Employee (Guest/Chaperone) | ✓ No                                                                                                    | ~ )                                      |
|                                |                                                                                                    | Additional Information                   |

Chaperones do not need to enter a separate TR for zero dollars unless they are claiming expenses

## NORCO COLLEGE

4. When Adding Student Related Expected Expenses select **ONLY** from:09. Non-Employee (Student, Guest) Expenses list

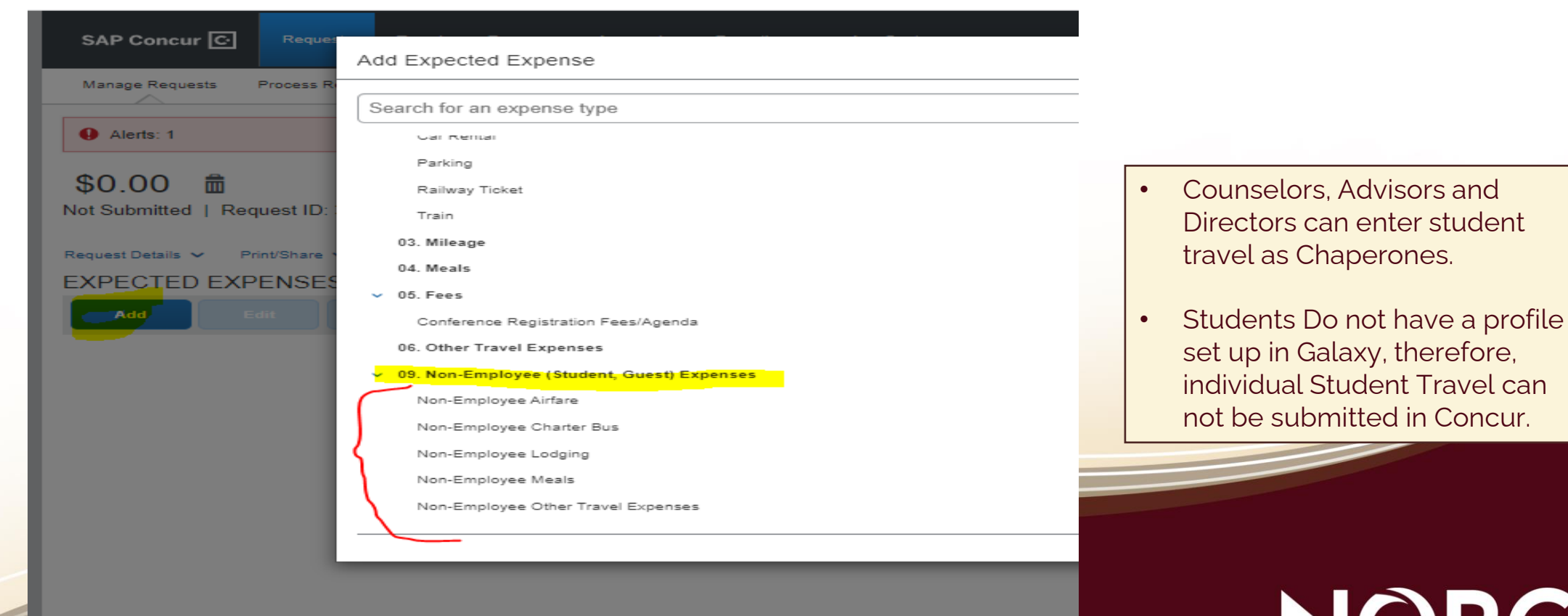

#### ASNC Student Travel, Required steps

- 1. Traveler/delegate must update the request header budget string and each individual expense to reflect GL account 11-EZK-1000-0-6960-0501
- 2. Add a Comment referencing the AS Budget or Trust Account charging the travel.
- Add the approval workflows
   For ASNC Budget accounts, follow the requisition procedure.
   For Trust Accounts refer to the approvals listed on the Trust.

Please note: It is not recommended to intermingle the general budget with an ASNC account, they have different workflows and it will be difficult to reconcile

NORCO COLLEGE

# When TR is fully approve, please call **CalTravelStore at 877-454-8785** to book airfare for all attendees.

| SAP Concur       Requests       Travel       Expense       Approvals       Reporting *       App Center         Manage Requests       Process Requests       ************************************                                                                                                    | Profile * 义<br>Cancel Save |
|----------------------------------------------------------------------------------------------------|----------------------------|
| Manage Requests Process Requests New Expense: Non-Employee Airfare \$5,000.00 09/26/2022  Allocate Request/Trip Start Date Request/Trip Start Date Request/Request/Request/Trip Start Date Request/Requ | Cancel Save                |
| New Expense: Non-Employee Airfare \$5,000.00<br>09/26/2022<br>Allocate<br>Request/Trip Start Date<br>Request/Trip Start Date<br>Request/Trip End Date                                                                                                    | Cancel Save                |
| Allocate Request/Trip Start Date Request/Trip Start Date Request/Trip Sta       |                            |
| Request/Trip Start Date Request/Trip End Date                                                                                                    |                            |
| 000000000000000000000000000000000000000                                                                                                    |                            |
| 09/26/2022                                                                                                    |                            |
| Paid for by an outside entity? * Description                                                                                                    |                            |
| No v                                                                                                    |                            |
|                                                                                                    | /                          |
| Transaction Amount "Currency Comment                                                                                                    |                            |
| 5,000.00 US, Dollar 🗸                                                                                                    |                            |
|                                                                                                    | 10                         |

- Make sure you add the student names to the TR.
- Have the students names and last names ready
- Have students birth dates ready when calling CalTravelStore.
- Student Roster is needed for Expense Report purposes.

\*Send the list of names of students traveling and the TR number to Controller <u>John Geraghty</u> for AmEx Go reconciliation purposes

Make sure you select an approved vendor from the approved vendor list for bus transportation.

|                                |               |             |               |                     |                                         | Administration 👻 📔 Help 👻 |  |  |
|--------------------------------|---------------|-------------|---------------|---------------------|-----------------------------------------|---------------------------|--|--|
| SAP Concur 🖸                   | Requests Trav | vel Expense | Approvals     | Reporting ▼         | App Center                              | Profile 🝷 😞               |  |  |
| Manage Requests Pro            | cess Requests |             |               |                     |                                         |                           |  |  |
| New Expense                    | e: Non-Ei     | mployee     | <u>Charte</u> | <mark>r Bu</mark> s |                                         | Cancel Save               |  |  |
| Allocate                       |               |             |               |                     |                                         |                           |  |  |
| Request/Trip Start Date        |               |             |               |                     | Request/Trip End Date                   |                           |  |  |
|                                |               |             |               |                     |                                         |                           |  |  |
| Paid for by an outside entity? | ×             |             |               |                     | Description                             |                           |  |  |
| None Selected                  |               |             |               | ~                   |                                         | 2                         |  |  |
| Transaction Amount *           |               | Currency *  |               |                     | Approved Vendor? *                      |                           |  |  |
|                                |               | US, Dollar  |               | ~                   | None Selected                           | ~                         |  |  |
| Comment                        |               |             |               |                     | None Selected                           |                           |  |  |
|                                |               |             |               |                     | ALLIANCE BUS LINES, INC.                |                           |  |  |
| L                              |               |             |               | /j                  | CALIFORNIA BUS SERVICE (Shalimar Inc.)  |                           |  |  |
| Save Cancel                    |               |             |               |                     | CERTIFIED TRANSPORTATION SERVICES, INC. |                           |  |  |
|                                |               |             |               |                     | H & L CHARTER COMPANY, INC.             |                           |  |  |
|                                |               |             |               |                     |                                         | -                         |  |  |

- Upload quote from Bus Company
- Add as much information as possible about the travel in the comment box. (destination, departure and return date, etc.)

#### COLLEGE

# **Monthly Mileage Reports**

### NORCO COLLEGE

- To create a Monthly Mileage Report:
- 1. Click **Expense** from the SAP Concur ribbon at the top of the screen
- 2. Under Manage Expenses, click Create New Report

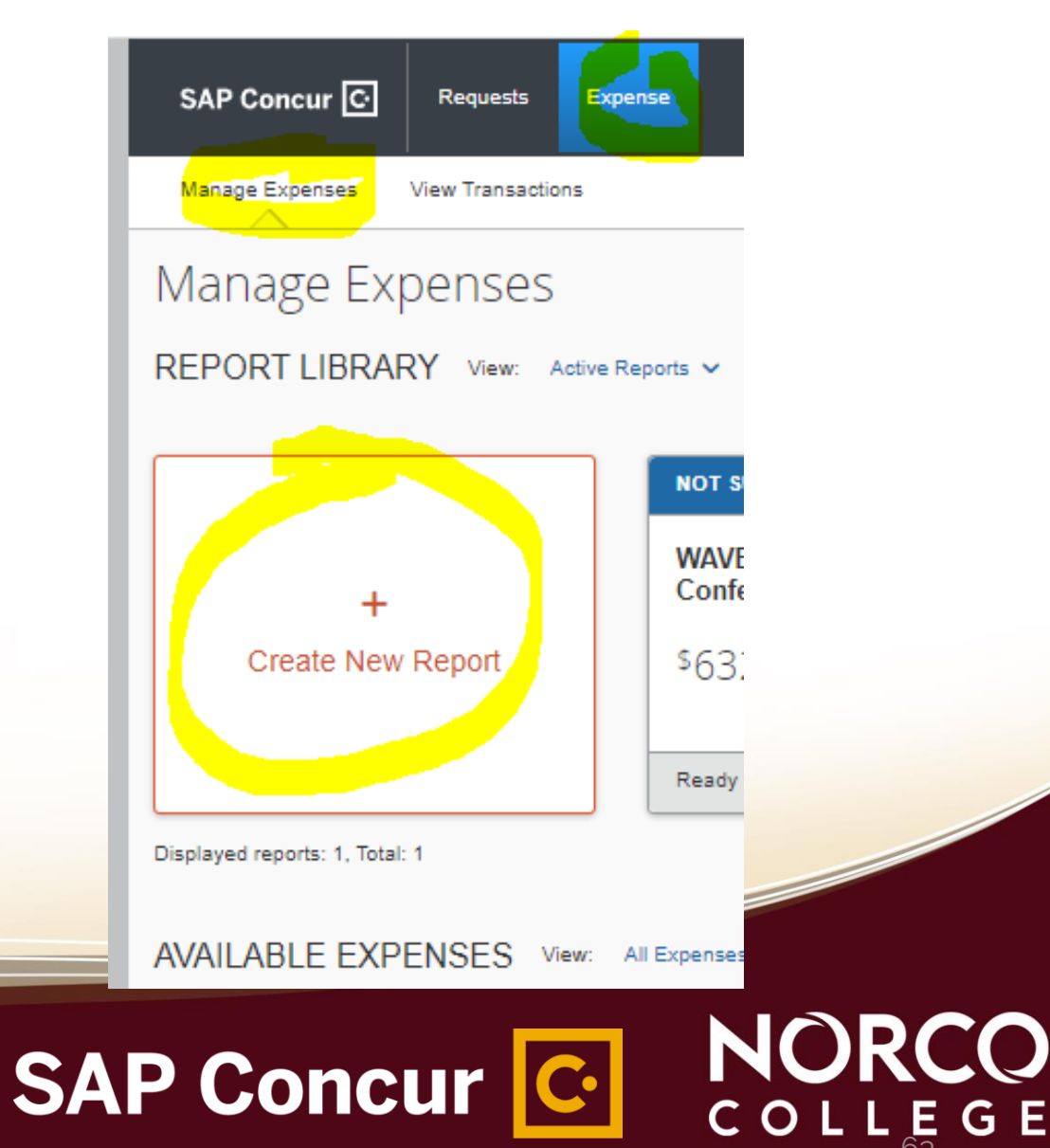

# 3. Fill out the required fields, using the beginning and end of the month for the **Report/Trip Business Start Date** and **Report/Trip Business End Date** fields **and funding source**.

| Create New Report                     |                                   |     |                                           | ×                   |
|---------------------------------------|-----------------------------------|-----|-------------------------------------------|---------------------|
| Create From an Approved Request       |                                   |     |                                           | 8 Description field |
| Report/Trip Name *                    | Report/Trip Business Start Date * |     | Report/Trip Business End Date *           | Required lield      |
| September Mileage                     | 09/01/2022                        |     | 09/30/2022                                |                     |
| Report/Trip Purpose *                 |                                   |     |                                           |                     |
| Conference Attendee                   | ~                                 |     |                                           |                     |
|                                       |                                   |     |                                           |                     |
| Traveler Type *                       | Paid for by an outside entity?    |     | Does this trip contain personal travel? * |                     |
| Faculty                               | ~ No                              | ~   | No                                        | ~                   |
| Personal Travel Dates                 | Additional Information            |     | Report Total                              |                     |
|                                       |                                   |     |                                           |                     |
|                                       |                                   | li  | Fund *                                    | 0                   |
|                                       |                                   |     | ▼ ~ (11) 11 - UNRESTRICTED GENERAL FUND   |                     |
| School *                              | 1 Resource *                      | 2   | Project Year *                            |                     |
| ▼ 	 (EDB) BUSINESS OPERATIONS - NORCO | 🝸 👻 (1000) 1000 - GENERAL FUND    |     | 0                                         | ~                   |
| Goal*                                 | 2 Function *                      | 3   |                                           |                     |
| <b>Y</b> ~ 6729                       | ▼ ~ 0563                          |     |                                           |                     |
| Comment                               |                                   | )   |                                           |                     |
|                                       |                                   |     | _                                         |                     |
|                                       |                                   |     |                                           |                     |
|                                       |                                   |     |                                           |                     |
|                                       |                                   |     |                                           |                     |
|                                       |                                   |     |                                           |                     |
|                                       |                                   | SAD | Cancel                                    | Create Report       |
|                                       |                                   |     |                                           |                     |
|                                       |                                   |     |                                           |                     |

## 4.Click th**e Create Report** Button at the bottom of the page

| Cancel | Create Report |
|--------|---------------|
| <br>   |               |

## 5. Click Add Expense and under **03. Mileage**," click **Monthly Mileage Report**

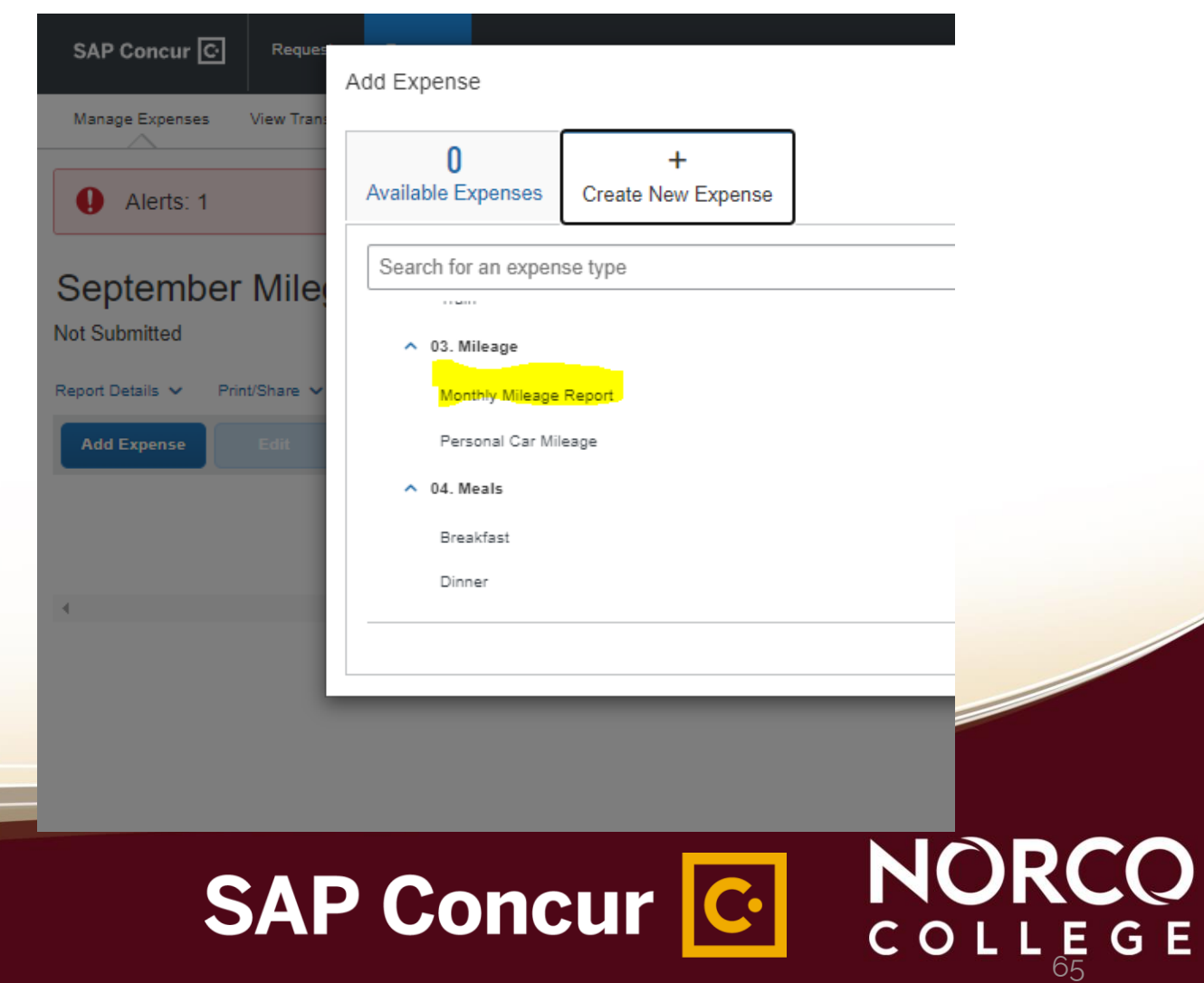

# 6. Fill out the required fields7. Click Mileage Calculator to add actual mileage

|                    |                      |                                |    |                    |                       | Support   Help * |
|--------------------|----------------------|--------------------------------|----|--------------------|-----------------------|------------------|
| SAP Concur 🖸       | Requests Expens      |                                |    |                    | Acting as Deasi       | s, Mark J 👻 🍣    |
| Manage Expenses V  | /iew Transactions    |                                |    |                    |                       |                  |
| Vew Expens         | se                   |                                |    |                    | Cancel                | Save Expense     |
| Details            | Itemizations         |                                |    |                    |                       | Show Receipt     |
| A Mileage Calculat | tor 🚇 Allocat        | 0                              |    |                    |                       | * Required field |
| Expense Type *     |                      |                                |    | Transaction Date * | Purpose of the Trip * | - required field |
| Monthly Mileage Re | eport                |                                | ~  | 09/02/2022         | <br>meeting           |                  |
| From Location *    |                      | To Location *                  |    | Payment Type       |                       |                  |
| norco college      |                      | 3801 Market street riverside c | a  | Out of Pocket      |                       |                  |
| Comment            |                      |                                |    |                    |                       |                  |
| add comments if ne | ecessary             |                                |    |                    |                       |                  |
|                    |                      |                                |    |                    |                       |                  |
| L                  |                      |                                | 10 |                    |                       |                  |
| Distance *         |                      | Amount                         |    | Gurrency           | Reimbursement Rates   |                  |
| 0                  |                      | 0.00                           |    | US, Dollar         | USD 0.625 per mile    |                  |
|                    |                      |                                |    |                    |                       |                  |
| Save Expense       | Save and Add Another | Gancel                         |    |                    |                       |                  |
|                    |                      |                                |    |                    |                       |                  |
|                    |                      |                                |    |                    |                       |                  |
|                    |                      |                                |    |                    |                       |                  |

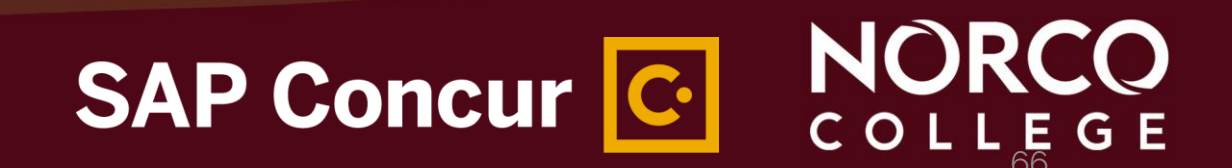

Using the Mileage Calculator, Enter FROM and TO locations,

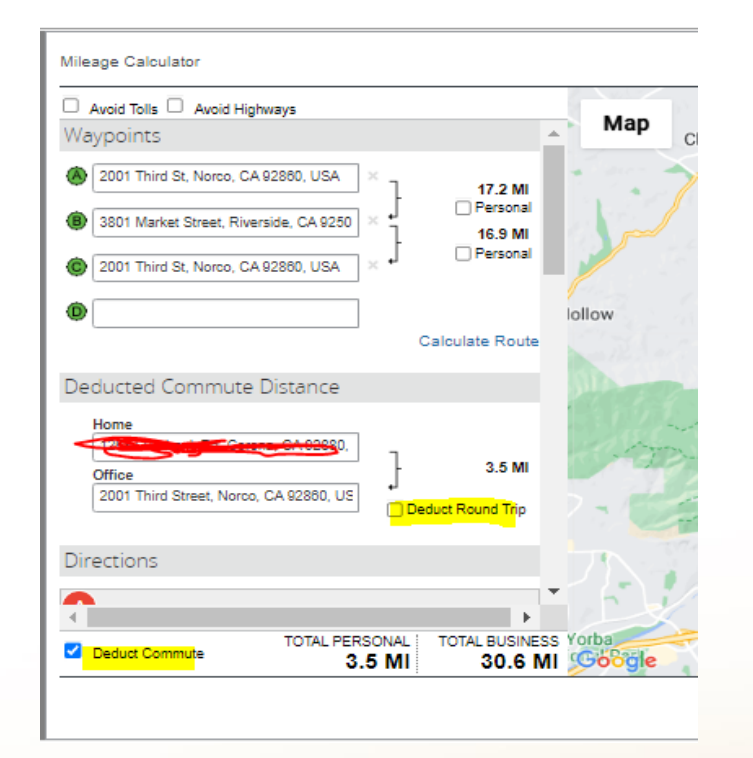

\*DEDUCT COMMUTE APPLIES WHEN TRAVELING DURING SCHEDULED WORK DAYS.

- The **Mileage Calculator** will auto-populate the waypoints based on the locations you entered.
- Click **Make Round Trip** to include mileage back from the meeting.
- Click **Deduct Commute** if the trip started from home.
- Click Deduct Round Trip If the trip started from home and you returned home at the end of the conference (You did not go to work site at all)

SAP Concur C.

NOR

COLLEGE

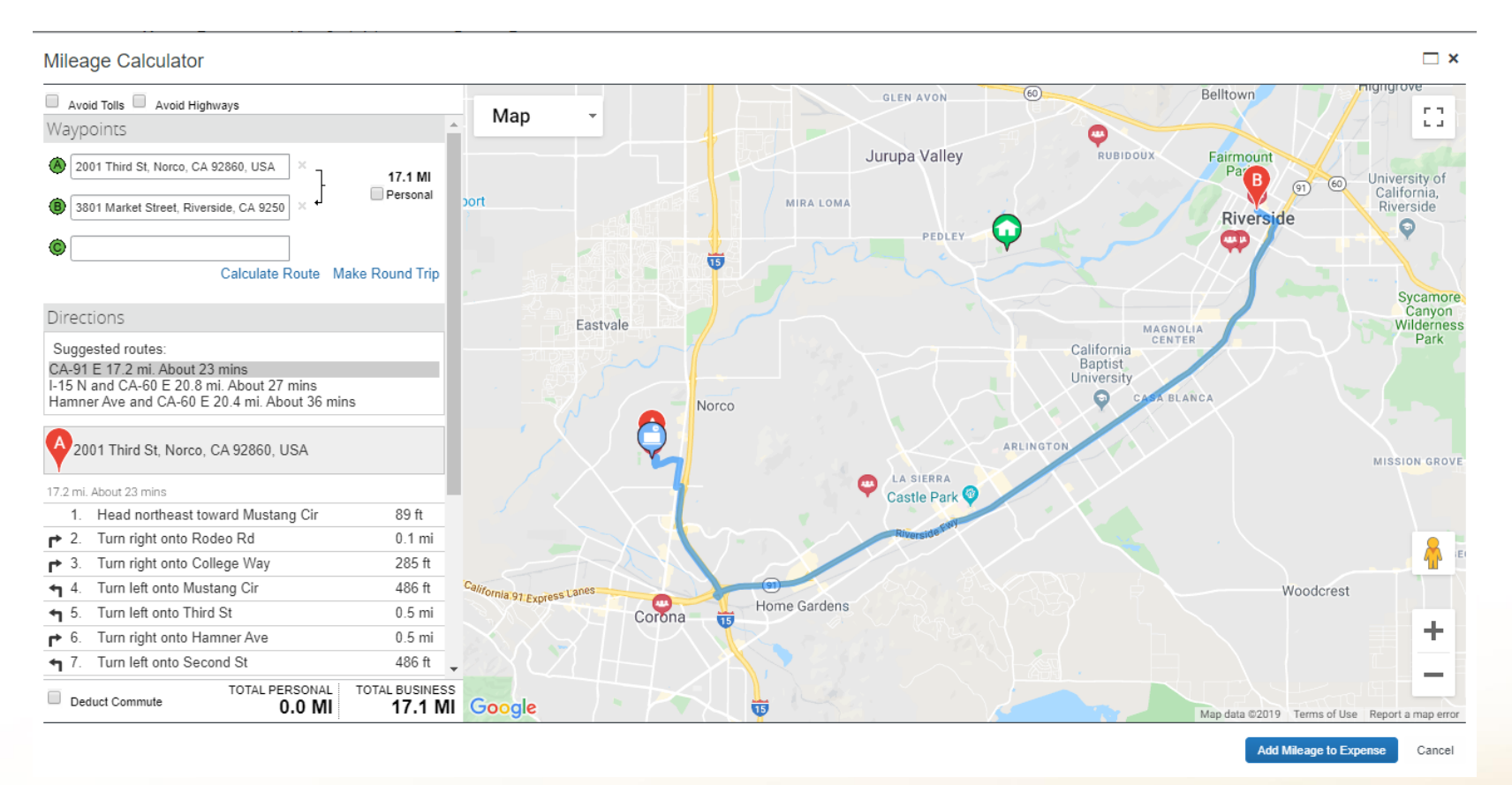

#### 8. Click Add Mileage to Expense after reviewing the mileage calculations.

# SAP Concur C. NORCO

Vendor Details 🔱

Expense Type 1

Monthly Mileage Report

Copy Report

Date 🗐

09/02/2022

Submit Report

Requested ↑↓

\$0.00

\$0.00

September Milege Report \$0.00 💼

Manage Receipts V

Out of Pocket

Print/Share V

Comments ↑↓ Receipt ↑↓ Payment Type ↑↓

Not Submitted

Report Details 🗸

Add Expense

•••

## 9. Verify the mileage in the **Distance: Amount** field

10. Click **Save Expense** to add the trip as a mileage expense

11. Click **Save and Add Another** to add additional trips to the Monthly Mileage Report

12. Verify the information in each expense

13. Click Submit Report

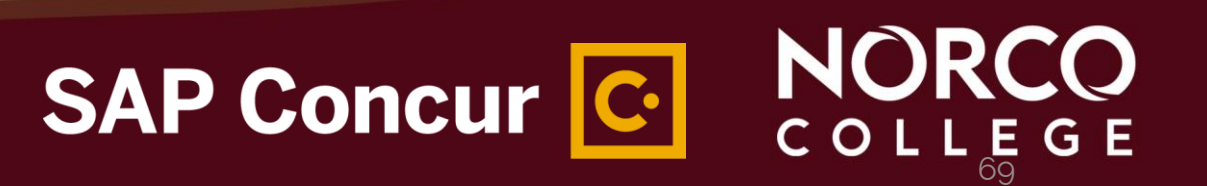

### Reviewing/Approving Expense Reports

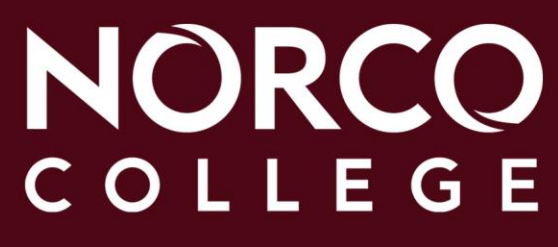

## **REVIEWING/APPROVING EXPENSE REPORTS**

1. Confirm agenda, hotel folio, parking and food receipts etc., are included.

NOR

SAP Concur C.

- 2. Make sure the amount approved is enough to cover all expenses.
- 3. Make sure all expenses are categorized properly.
- 4. Double check your budget.

## DELETE, CANCEL, RECALL OR COPY REQUEST OR EXPENSE REPORT

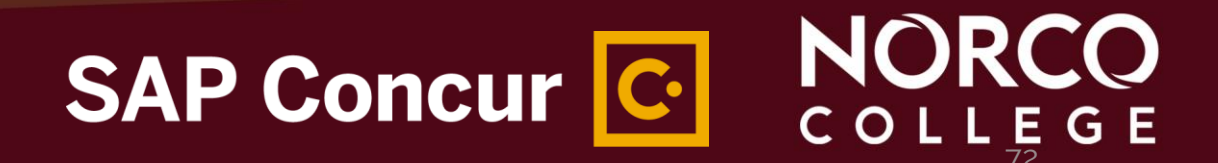
### DELETE, CANCEL, RECALL OR COPY REQUEST

#### Delete

A Request can only be deleted if it has never been submitted,

#### Cancel

A user can cancel a Request once it's been submitted

- If cancelled before approval, you will not see the Expense link
- If Request is cancelled after approval but before booking, the Request will be cancelled
- If Request is cancelled after booking, the <u>Request and the Booking will be cancelled</u>

#### Recall

• A user can recall a request, make changes and resubmit.

#### Сору

• This feature is helpful when the same event information is utilized.

# SAP Concur C NORCO

### DELETE, CANCEL, RECALL OR COPY EXPENSE

#### Delete

• An Expense Report can only be deleted if it has never been submitted.

#### **Recall and Resubmit**

• Traveler can recall Reports to add/delete additional expenses, review and resubmit.

#### **Copy Report**

• This feature can be used if additional expenses need to be added, report can be copied, adjusted, reviewed and submitted.

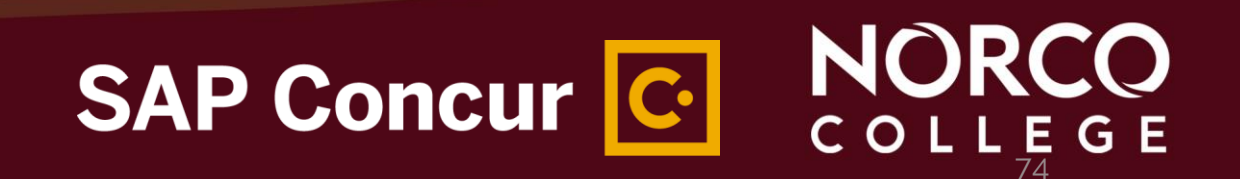

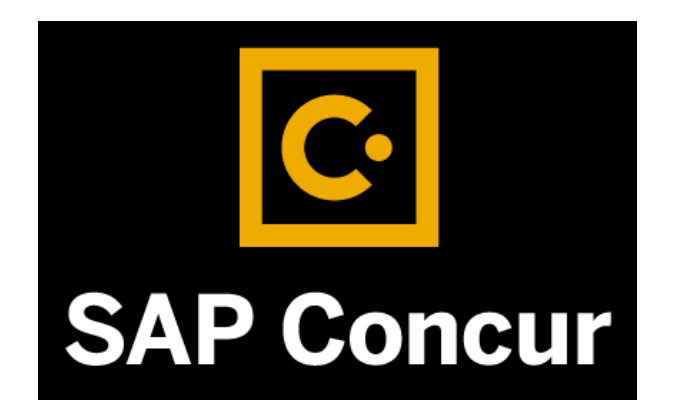

## **QUESTIONS?**

#### Please email the Norco College Concur Team Esmeralda, Maria, Ana or Lenny

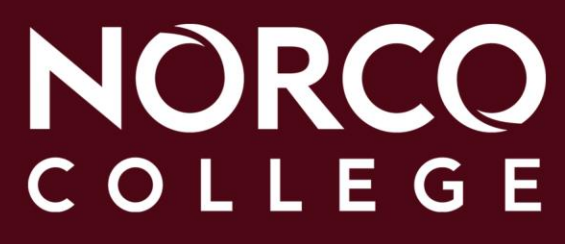

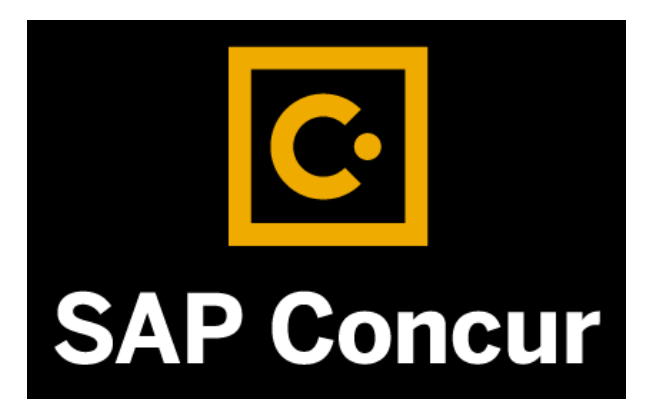

## www.norcocollege.edu/concurtraining

## NORCO COLLEGE

76